# Getting Started with QlikView Working with KPI, Variables and Expression Lab#11

### **Description:**

BISP is committed to provide BEST learning material to the beginners and advance learners. In the same series, we have prepared a complete end-to end Hands-on Beginner's Guide for Qlikview Report, Dashboard and Data Models. The document focuses on designing KPIs, Variables and Expression. Join our professional training program and learn from experts.

| History:<br>Version | Description Change | Author                 | Publish Date              |
|---------------------|--------------------|------------------------|---------------------------|
| 0.1                 | Initial Draft      | Surbhi Sahu            | 21 <sup>st</sup> Aug      |
| 0.1                 | Review#1           | Rajkumar Nyalamadugula | 29 <sup>th</sup> Aug 2012 |
|                     |                    |                        |                           |
|                     |                    |                        |                           |

## Table of Contents

| Table of Contents                                            |                                                                                                    | 2                  |
|--------------------------------------------------------------|----------------------------------------------------------------------------------------------------|--------------------|
| Add an action(linking) to a text of                          | object:                                                                                                    | 3                  |
| Implement pie chart :                                        |                                                                                                    | 6                  |
| KPI Market Share:                                            |                                                                                                    | 9                  |
| Variables:                                                   |                                                                                                    |                    |
| Expression Overview window:                                  |                                                                                                    |                    |
| Atribute for Report user:                                    |                                                                                                    | 20                 |
| Report users                                                 |                                                                                                    |                    |
| Straight Table:                                              |                                                                                                    | 20                 |
| A straight table can contain b implemented with the report u | oth dimensions and expressions, Straight successions, Straight successio | table also<br>20   |
| Before creating the straight ta table                        | ble we require the group which we will imp                                                                                                    | olement within the |
| Now we are going to create gr                                | roup, go to Setting -> Document Properties                                                                                                    | s20<br>20          |
|                                                              |                                                                                                    | 20                 |
|                                                              |                                                                                                    |                    |

# Add an action(linking) to a text object:

We could use the textbox functionality to allow for quick navigation across the document. For example, a text object could be used to switch to a detail sheet when a user clicks on it from a general-level dashboard. In the next example, we will assign an action that will open the Analysis sheet when a user clicks on one of the text objects:

These are the steps which required to Implement this feature......

Step 1: Suppose we have a text box and by clicking on it the corresponding chart should appear which gives the information about carrier names for top 5 transported passengers.

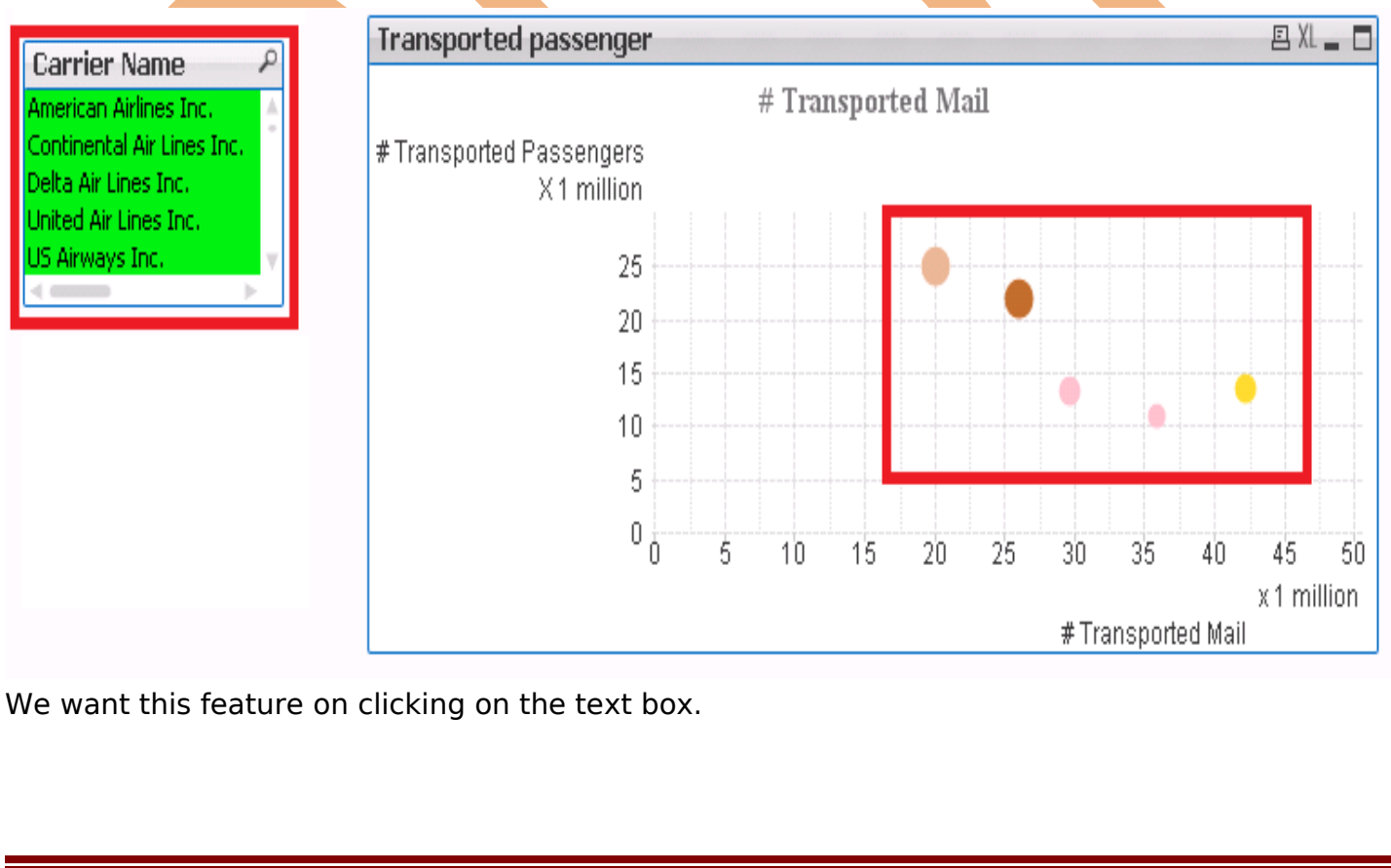

www.bispsolutions.com

Step 2: Navigate to dashboard sheet on which we will find the list box "Carrier name" and the Text object "Transported passengers (millions)" . Rename / Replace the sheet ID of Analysis sheet as "SH-analysis". Copy the sheet ID of the Analysis sheet which is "SH-analysis" .

| Dashboard2 | Sheet Properties [Dashboard2]            |                | ×                          |
|------------|------------------------------------------|----------------|----------------------------|
|            | General Fields Objects Security Triggers |                |                            |
|            | Title<br>Dashboard2                      |                | Sheet ID<br>SH-analysis    |
|            | Show Sheet                               | Zoom (Percent) | Theme Maker<br>Apply Theme |

Step 3: Now come to the sheet dashboard were we have created our text objects "Transported passengers (millions)", right Click and navigate to the properties of text object.

| Transported                           | Properties                        | ·                 |                        |        |
|---------------------------------------|-----------------------------------|-------------------|------------------------|--------|
| passenger (minoris                    | Print                             |                   |                        |        |
| 2 47                                  | 📾 Print as Pl                     | DF                |                        |        |
| 2.17                                  | Send to E                         | cel               |                        |        |
|                                       | Copy to C                         | lipboard 🕨        |                        |        |
|                                       | Help                              |                   |                        |        |
|                                       | × Remove                          |                   |                        |        |
|                                       |                                   |                   |                        |        |
| Step 4: In Properties Navigate        | <mark>e to 'Actions'</mark> tab a | nd click on 'Add' |                        |        |
| Text Object Properties [Transported p | passenger(millions)]              |                   |                        |        |
| General Actions Font Layout           | Caption                           |                   |                        |        |
| Actions                               |                                   | Sheet ID          |                        |        |
|                                       |                                   | SH-analysis       |                        |        |
|                                       |                                   |                   |                        |        |
|                                       |                                   |                   |                        |        |
|                                       |                                   |                   |                        |        |
| Add Delete                            |                                   |                   |                        |        |
| Promote Demote                        |                                   |                   |                        |        |
| Step 5: After clicking on the A       | Add button, a popu                | p window will ope | n, select the 'Layout' | option |
| then ->Activate sheet->ok             |                                   |                   |                        |        |
|                                       |                                   |                   |                        |        |
|                                       |                                   |                   |                        |        |
| www.bispsolutions.com                 | www.bisptrainie                   | <u>js.com</u> www | w.hyperionguru.com     | Page 4 |
|                                       |                                   |                   |                        |        |

| Add Action   |                         |
|--------------|-------------------------|
| Action Type: | Action                  |
| Selection    | Activate Object         |
| Layout       | Activate Sheet          |
| Bookmark     | Activate Next Sheet     |
| Print        | Activate Previous Sheet |
| External     | Minimize Object         |
|              | Maximize Object         |
|              |                         |
|              | OK Cancel Help          |

Step 6: Now it will ask for the sheet ID so paste the sheet ID which were we have copied the ID of the sheet Analysis ->Apply->ok.

| Text Object Properties [Transported passenger(millions)] |                      | × |
|----------------------------------------------------------|----------------------|---|
| General Actions Font Layout Caption                      |                      |   |
| Actions                                                  | Sheet ID             |   |
| Activate Sheet                                           | SH-analysis          |   |
|                                                          |                      |   |
|                                                          |                      |   |
|                                                          |                      |   |
| Add Delete                                               |                      |   |
| Promote Demote                                           |                      |   |
|                                                          |                      |   |
|                                                          |                      |   |
|                                                          |                      |   |
|                                                          |                      |   |
|                                                          |                      |   |
|                                                          |                      |   |
|                                                          |                      |   |
|                                                          |                      |   |
|                                                          |                      |   |
|                                                          |                      |   |
| ↓└── <b>─</b>                                            |                      |   |
|                                                          | OK Cancel Apply Help |   |
| · · · · · · · · · · · · · · · · · · ·                    |                      |   |

Step 7:Now clicking on the text object on the dashboard sheet , it would open the Analysis sheet.

www.bispsolutions.com

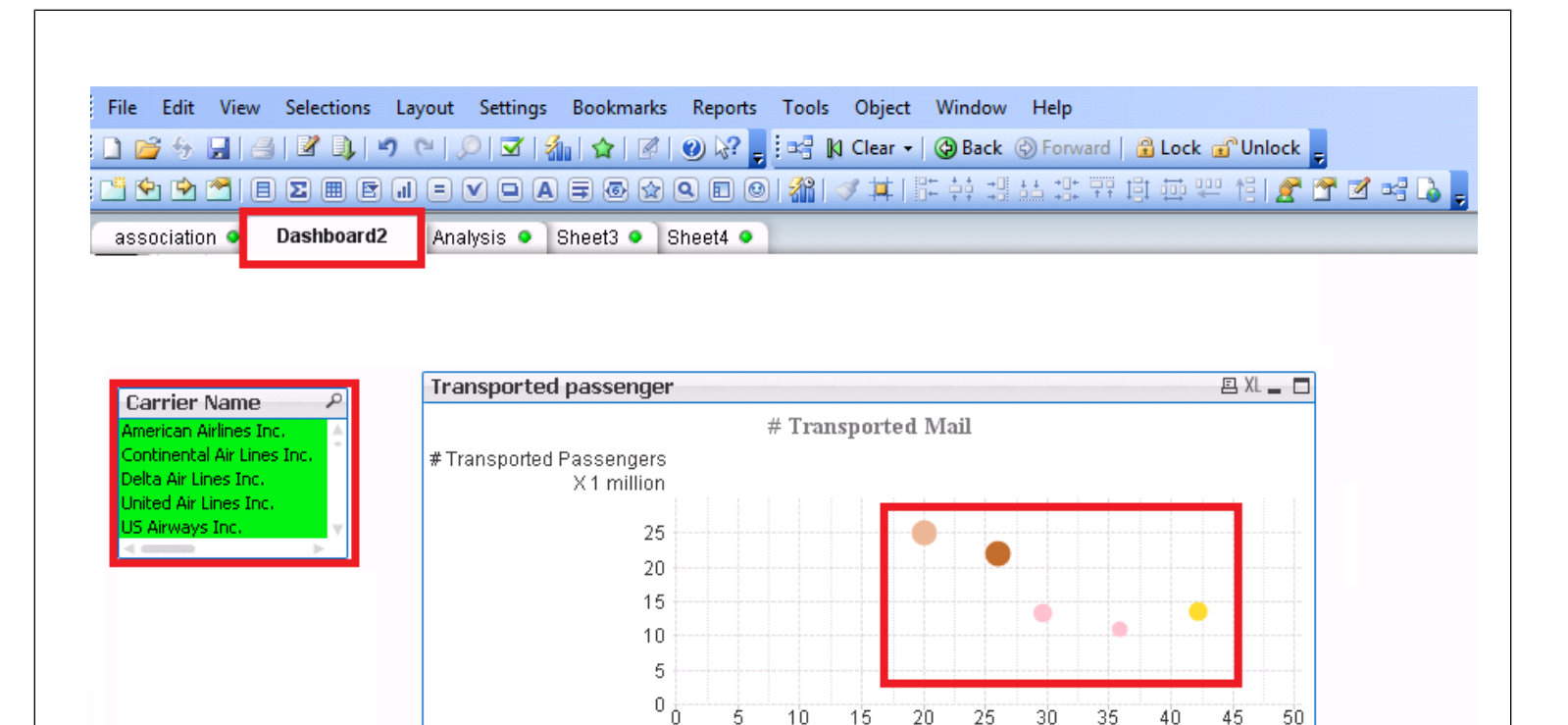

This gives the information about top five carrier name on which more passengers travel.

### Implement pie chart :

A pie chart (or a circle graph) is a circular chart divided into sectors, illustrating numerical proportion. In a pie chart, the arc length of each sector (consequently its central angle and area), is proportional to the quantity it represents. This is a specialized graph used in statistics. The independent variable is plotted around a circle in either a clockwise direction or a counter clockwise direction. The dependent variable (usually a percentage) is rendered as an arc whose measure is proportional to the magnitude of the quantity. Each arc is depicted by constructing radial lines from its ends to the center of the circle, creating a wedge-shaped "slice."The independent variable can attain a finite number of discrete values (for example, five).

Below are the steps to be followed to create the pie chart.

Step 1: Right click on the sheet->New sheet object->chart-> Select "Pie chart"-> Next

x1 million

# Transported Mail

| Window Title                                |                                |        | Object ID               |
|---------------------------------------------|--------------------------------|--------|-------------------------|
| <use expression="" first="" label=""></use> |                                |        |                         |
| Show Title in Chart                         |                                |        |                         |
| <use expression="" first="" label=""></use> |                                |        | Title Settings          |
| Detached                                    |                                |        | Print Settinge          |
| Read Only                                   |                                |        | Finit Settings          |
| Calculation Condition                       |                                |        |                         |
|                                             |                                |        |                         |
| Chart Type                                  |                                |        | Fast Type Change        |
|                                             |                                |        | Allowed Types           |
|                                             |                                |        | Line Chart              |
|                                             |                                |        | Combo Chart             |
|                                             |                                |        | ✓ Pie Chart             |
|                                             |                                | $\geq$ | Pivot Table             |
|                                             | Funnel Chart                   |        |                         |
|                                             | l'uniter chart                 |        | Preferred Icon Position |
| Reset User Sizing                           | Reference Mode:                |        | In Chart                |
| Reset User Docking Error Mess               | ages Dimmed 👻                  |        | In Caption              |
|                                             | < Back Next >                  | Finish | Cancel Help             |
|                                             |                                |        |                         |
| p 2: Under the Dimension                    | tab, select "Carrier Name" fie | eld.   |                         |
| p 2: Under the Dimension                    | tab, select "Carrier Name" fie | eld.   |                         |
| p 2: Under the Dimension                    | tab, select "Carrier Name" fie | eld.   |                         |
| p 2: Under the Dimension                    | tab, select "Carrier Name" fie | eld.   |                         |

|                       | Dimensions      | Dimension Lint                                                            | Eveneration                                                                                                    | Sect                                                                                 | Chula                                      | Procest                                                                                 | tion    | Calcer  | Nhowk   | r Ct      | 1      |   |
|-----------------------|-----------------|---------------------------------------------------------------------------|----------------------------------------------------------------------------------------------------|--------------------------------------------------------------------------------------|--------------------------------------------|-----------------------------------------------------------------------------------------|---------|---------|---------|-----------|--------|---|
| eneral                | Dimensions      |                                                                           | Expressions                                                                                                    | Son                                                                                  | Style                                      | Presenta                                                                                | nion    | Colors  | Numbe   | rr   ⊦ont | Layout |   |
| vailable              | Fields/Group    | )S                                                                        |                                                                                                    |                                                                                      | Use                                        | d Dimensi                                                                               | ons     | -       |         |           |        |   |
| ↓ Lime<br># Air       | Time            |                                                                           |                                                                                                    | Add >                                                                                | •                                          | Carrier N                                                                               | ame     |         |         |           |        |   |
| # Air<br># Av:        | ailable Seats   |                                                                           |                                                                                                    | Remove                                                                               |                                            |                                                                                         |         |         |         |           |        |   |
| # De                  | epartures Perfe | ormed                                                                     |                                                                                                    | Chemove                                                                              |                                            |                                                                                         |         |         |         |           |        |   |
| #De                   | partures Sch    | eduled                                                                    |                                                                                                    | Promote                                                                              |                                            |                                                                                         |         |         |         |           |        |   |
| # Pag                 | yload           |                                                                           |                                                                                                    | D .                                                                                  | 51                                         |                                                                                         |         |         |         |           |        |   |
| #Ra                   | mp-To-Ramp      | Time                                                                      |                                                                                                    | Demote                                                                               |                                            |                                                                                         |         |         |         |           |        |   |
| # Tra                 | ansported Frei  | ight<br>1                                                                 |                                                                                                    |                                                                                      |                                            | Add Calc                                                                                | ulated  | Dimens  | sion    | E         | dit    |   |
| # Ira<br># Tra        | ansported Ma    | il<br>seengers                                                            |                                                                                                    |                                                                                      |                                            | ettings for                                                                             | Selecte | ed Dime | ension  |           |        |   |
| %Airc                 | craft Configurz | ation ID                                                                  |                                                                                                    |                                                                                      |                                            | Enable (                                                                                | onditio | nəl     |         |           |        |   |
| Airc 🌮                | craft Group ID  | )                                                                         |                                                                                                    |                                                                                      |                                            |                                                                                         | onuluo  |         |         |           |        |   |
| and %                 | craft Type ID   |                                                                           |                                                                                                    |                                                                                      |                                            |                                                                                         |         |         |         |           |        |   |
| 🦨 %Airli              | ine ID          |                                                                           |                                                                                                    |                                                                                      |                                            | Suppress                                                                                | s Wher  | n Value | ls Null |           |        |   |
| %Car                  | mier Group ID   |                                                                           |                                                                                                    |                                                                                      |                                            | Show All                                                                                | Value   | 2       |         |           |        |   |
| <i>P</i> %Dat<br>%Dat | tasource ID     | -                                                                         |                                                                                                    |                                                                                      |                                            |                                                                                         | d       |         |         |           |        |   |
| %Des                  | stination Airpo | ont Market ID                                                             |                                                                                                    |                                                                                      |                                            | J Show Le                                                                               | gena    |         |         |           |        |   |
| %Des                  | stination Airpo | ort Sequence ID                                                           | -                                                                                                    |                                                                                      |                                            | Label                                                                                   |         |         |         |           |        |   |
| Show                  | v Svstem Field  | ls                                                                        |                                                                                                    |                                                                                      |                                            | <use fi<="" td=""><td>eld na</td><td>me≻</td><td></td><td></td><td></td><td></td></use> | eld na  | me≻     |         |           |        |   |
|                       |                 |                                                                           |                                                                                                    |                                                                                      |                                            |                                                                                         |         |         |         | Advanc    | ed     |   |
| show Fie              | elds from Tabl  | e                                                                         |                                                                                                    |                                                                                      | C                                          | omment                                                                                  |         |         |         | Auvanc    | eu     |   |
| All Table             | es              |                                                                           | -                                                                                                    |                                                                                      |                                            |                                                                                         |         |         |         |           |        |   |
| Edit Go               |                 |                                                                           |                                                                                                    |                                                                                      | Pa                                         | ige Break                                                                               | s       |         |         |           |        |   |
| Luit Cir              | oups            |                                                                           |                                                                                                    |                                                                                      |                                            | le Preske                                                                               |         |         |         |           |        |   |
| Anim                  | ate             | Trellis                                                                   |                                                                                                    |                                                                                      |                                            | IU DICAKS                                                                               |         |         |         |           |        |   |
|                       |                 |                                                                           |                                                                                                    |                                                                                      |                                            |                                                                                         |         |         |         |           |        |   |
|                       |                 |                                                                           |                                                                                                    |                                                                                      | 0                                          |                                                                                         | Can     | cel     | A       | pply      | Hel    | p |
| k App                 | oly > Finis     | sh.                                                                       |                                                                                                    |                                                                                      |                                            |                                                                                         |         |         |         |           |        |   |
| arket :               | share           |                                                                           |                                                                                                    |                                                                                      |                                            | E XL                                                                                    | 0-      |         |         |           |        |   |
|                       |                 | Ma                                                                        | let show                                                                                                    |                                                                                      |                                            |                                                                                         |         |         |         |           |        |   |
|                       |                 | IVIA                                                                      | Ket share                                                                                                    |                                                                                      |                                            |                                                                                         |         |         |         |           |        |   |
|                       |                 | - · ·                                                                     |                                                                                                    |                                                                                      |                                            |                                                                                         |         |         |         |           |        |   |
|                       |                 | Carrier                                                                   | Name                                                                                                    |                                                                                      |                                            |                                                                                         |         |         |         |           |        |   |
|                       |                 | 40-                                                                       | Mile Air                                                                                                    |                                                                                      |                                            |                                                                                         |         |         |         |           |        |   |
|                       |                 | 0.1                                                                       | A 1 - 1 - 1 - 1                                                                                                    |                                                                                      |                                            |                                                                                         |         |         |         |           |        |   |
|                       |                 | ADS                                                                       | ico Air, Ltd. 👘                                                                                                    |                                                                                      |                                            |                                                                                         |         |         |         |           |        |   |
|                       |                 | ABC                                                                       | ico Air, Ltd.<br>> Aerolineas                                                                                                    | SA de C                                                                              | V dba                                      | nterjet                                                                                 |         |         |         |           |        |   |
|                       |                 | ADS<br>AB(<br>AC1                                                         | ico Air, Ltd.<br>CAerolineas<br>AAIR CHART                                                                                                    | SA de C<br>TER Gm                                                                    | :V dba<br>bH                               | nterjet                                                                                 |         |         |         |           |        |   |
|                       |                 | ADS<br>AB(<br>AC1<br>AC1                                                  | ico Air, Lta.<br>2 Aerolineas<br>4 AIR CHART<br>3polis Aviatio                                                                                                    | SA de C<br>TER Gm<br>on Ltd.                                                         | :V dba<br>bH                               | nterjet                                                                                 |         |         |         |           |        |   |
| Ø                     |                 | ADa<br>AB(<br>AC1<br>AC1<br>Acn<br>Acn                                    | ico Air, Ltd.<br>2 Aerolineas<br>1 AIR CHART<br>2polis Aviatio<br>Lingus Pic                                                                                                    | SA de C<br>TER Gm<br>on Ltd.                                                         | V dba<br>bH                                | nterjet                                                                                 |         |         |         |           |        |   |
|                       |                 | ADa<br>AB(<br>ACI<br>Acri<br>Aer<br>Aer                                   | ico Air, Ltd.<br>2 Aerolineas<br>11 AIR CHAR<br>2 polis Aviatio<br>Lingus Pic<br>2 dynamics Ir                                                                                                    | SA de C<br>TER Gm<br>on Ltd.<br>nc.                                                  | V dba<br>bH                                | nterjet                                                                                 |         |         |         |           |        |   |
|                       |                 | ADa<br>AB(<br>ACI<br>Acri<br>Acri<br>Aer<br>Aer<br>Aer                    | ico Air, Ltd.<br>C Aerolineas<br>M AIR CHAR<br>Opolis Aviatic<br>Lingus Pic<br>odynamics Ir<br>Denlaces Na                                                                                                    | SA de C<br>TER Gm<br>on Ltd.<br>nc.<br>icionale:                                     | :V dba<br>bH<br>s, S.A. (                  | nterjet<br>le C.V. d.                                                                   | /b/a    |         |         |           |        |   |
| eullo.                |                 | ADa<br>AB(<br>ACI<br>Acri<br>Acri<br>Aer<br>Aer<br>Aer<br>Aer             | ico Air, Ltd.<br>C Aerolineas<br>M AIR CHAR<br>Opolis Aviatic<br>Lingus Pic<br>odynamics Ir<br>oenlaces Na<br>Oflot Russiar                                                                                                    | SA de C<br>TER Gm<br>on Ltd.<br>nc.<br>ncionale:<br>n Airline:                       | :V dba<br>bH<br>s, S.A. (<br>s             | nterjet<br>Je C.V. d.                                                                   | /b/a    |         |         |           |        |   |
|                       |                 | Aba<br>AB(<br>ACI<br>Acri<br>Aer<br>Aer<br>Aer<br>Aer<br>Aer<br>Aer       | ICO AIR, Ltd.<br>C Aerolineas<br>M AIR CHAR<br>Opolis Aviatic<br>Lingus Pic<br>Odynamics Ir<br>Denlaces Na<br>Oflot Russiar<br>Dineas Arge                                                                                                    | SA de C<br>TER Gm<br>on Ltd.<br>nc.<br>ncionale:<br>n Airline:<br>ntinas             | V dba<br>bH<br>s, S.A. (<br>s              | nterjet<br>le C.V. d.                                                                   | /b/a    |         |         |           |        |   |
|                       |                 | Aba<br>AB(<br>ACI<br>Acn<br>Aer<br>Aer<br>Aer<br>Aer<br>Aer<br>Aer<br>Aer | ICO AIR, Ltd.<br>C Aerolineas<br>M AIR CHAR<br>Opolis Aviatic<br>Lingus PIC<br>Odynamics Ir<br>Denlaces Na<br>Oflot Russiar<br>Dineas Arge<br>Dineas Gala                                                                                        | SA de C<br>TER Gm<br>on Ltd.<br>nc.<br>icionale:<br>n Airline:<br>ntinas<br>ipagos S | V dba<br>bH<br>s, S.A. (<br>s<br>3 A Aeri  | nterjet<br>de C.V. d.<br>ogal                                                           | /b/a    |         |         |           |        |   |
|                       |                 | Aba<br>AB(<br>ACI<br>Acn<br>Aer<br>Aer<br>Aer<br>Aer<br>Aer<br>Aer        | ICO AIR, Ltd.<br>C Aerolineas<br>M AIR CHAR<br>Opolis Aviatic<br>Lingus PIC<br>odynamics II<br>odynamics II<br>odynamics II<br>odynamics II<br>odynamics II<br>ofot Russiar<br>olineas Arge<br>olineas Gala                                      | SA de C<br>TER Gm<br>on Ltd.<br>nc.<br>icionale:<br>n Airline:<br>ntinas<br>ipagos S | V dba<br>bH<br>s, S.A. (<br>s<br>3 A Aer(  | nterjet<br>le C.V. d.<br>ogal                                                           | /b/a    |         |         |           |        |   |
|                       |                 | Aba<br>AB(<br>ACI<br>Acn<br>Aer<br>Aer<br>Aer<br>Aer<br>Aer<br>Aer        | ICO AIR, Ltd.<br>C Aerolineas<br>M AIR CHAR<br>Opolis Aviatic<br>Lingus PIC<br>odynamics II<br>odynamics II<br>odynamics II<br>odynamics II<br>odynamics II<br>offot Russiar<br>offot Russiar<br>offot Russiar<br>offot Russiar<br>offot Russiar | SA de C<br>TER Gm<br>on Ltd.<br>nc.<br>ncionale:<br>n Airline:<br>ntinas<br>opagos S | :V dba<br>bH<br>s, S.A. (<br>s<br>3 A Aer( | nterjet<br>le C.V. d.<br>ogal                                                           | /b/a    |         |         |           |        |   |

This pie chart does not show properly as it is displaying all the Carrier's which is very difficult to read or understand in this.

#### **KPI Market Share:**

Now we are moving toward our next KPI which is market share we have requirement to calculate this for the investment purpose. Some time people invest their share in company and they decide the particular company on the basis of the market share. People interested on those company which having highest share. So calculate the share according to the Sum of transported passengers.

Step 1: Navigate to the properties of the Pie chart, under the 'Dimension limit' tab select "Restrict which values are displayed using the first expression" -> then check Largest 10 values

| values                |                      |                                |                                                       |                  |                                      |                |                           |         |       |         |        |
|-----------------------|----------------------|--------------------------------|-------------------------------------------------------|------------------|--------------------------------------|----------------|---------------------------|---------|-------|---------|--------|
| Chart Pro             | perties [Mark        | et share]                      |                                                       |                  |                                      |                |                           |         |       |         | ×      |
| General               | Dimensions           | Dimension Limits               | Expressions                                           | Sort             | Style                                | Presentation   | Colors                    | Number  | Font  | Layou   | t · ·  |
| Step 2:G<br>and the o | oto the Exdefinition | cpression tab<br>will be Sum([ | rict which value<br>argest<br>then ->cli<br>#Transpor | ck to t<br>tedPa | splayed u<br>10<br>the add<br>ssenge | Value<br>value | pression<br>s<br>e the la | abel as | "Marl | ket sha | are"   |
| www.bis               | psolutions           | .com                           | www.bisp                                              | otraini          | gs.com                               | <u>)</u> ww    | ww.hy                     | periong | uru.c | om      | Page 9 |

| ieneral Dimensions Dime                                                                                                    | ension Limits                    | Expressions                                                      | Sort                                                                                                    | Style                                                                                                    | Presentation                                                                                                    | Colors                 | Number         | Font      | Layout | 4  |
|----------------------------------------------------------------------------------------------------|----------------------------------|------------------------------------------------------------------|----------------------------------------------------------------------------------------------------|----------------------------------------------------------------------------------------------------|----------------------------------------------------------------------------------------------------|------------------------|----------------|-----------|--------|----|
| T 🖉 Market share                                                                                                    |                                  |                                                                  | Enabl                                                                                                    | e [                                                                                                    | Conditional                                                                                                    |                        |                |           |        |    |
|                                                                                                    |                                  |                                                                  |                                                                                                    | [                                                                                                    |                                                                                                    |                        |                |           |        |    |
|                                                                                                    |                                  |                                                                  |                                                                                                    |                                                                                                    | abel                                                                                                    |                        |                |           |        |    |
|                                                                                                    |                                  |                                                                  |                                                                                                    |                                                                                                    | Market share                                                                                                    |                        |                |           | [      |    |
|                                                                                                    |                                  |                                                                  |                                                                                                    |                                                                                                    | Definition                                                                                                    |                        |                |           |        |    |
|                                                                                                    |                                  |                                                                  |                                                                                                    |                                                                                                    | Sum ([# Tran                                                                                                    | sporte                 | d Passen       | gers])    |        |    |
|                                                                                                    |                                  |                                                                  |                                                                                                    |                                                                                                    | Comment                                                                                                    |                        |                |           |        |    |
|                                                                                                    |                                  | -                                                                |                                                                                                    |                                                                                                    |                                                                                                    |                        |                |           |        |    |
| Add                                                                                                    | ote                              | Group                                                            | Relation                                                                                                    | ative                                                                                                    |                                                                                                    |                        |                |           |        |    |
| Delete Demo                                                                                                    | ote 🛛 🗌                          | Ungroup                                                          | Invi                                                                                                    | sible                                                                                                    |                                                                                                    |                        |                |           |        |    |
| Accumulation                                                                                                    |                                  |                                                                  | Display                                                                                                    | Options                                                                                                    | 3                                                                                                    |                        | Total Mo       | de        |        |    |
| No Accumulation                                                                                                    |                                  |                                                                  | √] Bar                                                                                                    |                                                                                                    |                                                                                                    |                        | © No Io        | otals     |        |    |
| Full Accumulation                                                                                                    |                                  |                                                                  | Sym                                                                                                    | lod                                                                                                    | Auto                                                                                                    | -                      | Expre          | ession 10 | otal   | 1  |
| Accumulate 10                                                                                                    | Steps I                          | Back                                                             | ✓ Line                                                                                                    | •                                                                                                    | Normal                                                                                                    | -                      | Sum            | 1         | -      | ļ  |
| Trendlines                                                                                                    |                                  |                                                                  | Stoc                                                                                                    | ck                                                                                                    |                                                                                                    |                        |                | ws        |        |    |
| Average                                                                                                    | Show E                           | Equation                                                         | Box                                                                                                    | Plot                                                                                                    |                                                                                                    |                        | Bar Border     | Width     |        |    |
| Linear     Polynomial of 2nd d                                                                                                    | Show F                           | R <sup>2</sup>                                                   | Has                                                                                                    | Error B                                                                                                    | ars                                                                                                    |                        | 0 pt           |           | *      |    |
|                                                                                                    |                                  |                                                                  | Valu                                                                                                    | Jes on L                                                                                                    | Jata Points                                                                                                    |                        |                |           |        |    |
|                                                                                                    |                                  |                                                                  | Text                                                                                                    | t as Pon                                                                                                    | 5                                                                                                    |                        | Express        | sions as  | Legend |    |
|                                                                                                    |                                  |                                                                  |                                                                                                    |                                                                                                    | o-up                                                                                                    |                        |                |           |        |    |
|                                                                                                    |                                  |                                                                  |                                                                                                    | 1 03 1 04                                                                                                    | -up                                                                                                    |                        |                |           |        |    |
| eck 'Relative' and t                                                                                                    | he display                       | , option ()                                                      | Values                                                                                                    | on Da                                                                                                    | ek Ca                                                                                                    | incel                  |                | oly       | Help   | ,  |
| eck 'Relative' and the pie chase of the sengers.                                                                                                    | he display<br>art is crea        | y option ()<br>ated here                                         | values<br>with th                                                                                                    | on Da                                                                                                    | ata Points' -<br>0 10 Carrier                                                                                                    | ncel<br>> Ap<br>s in t | Ply<br>erms of | trans     | ported | )  |
| eck 'Relative' and the pie chase of the pie chase of the  | he display<br>art is crea        | y option (V<br>ated here                                         | Values<br>with th                                                                                                    | on Da                                                                                                    | ata Points' -<br>0 10 Carrier                                                                                                    | ncel                   | ply<br>erms of | trans     | ported | ,  |
| eck 'Relative' and t<br>p 3:Now the pie ch<br>sengers.<br>arket share                                                                                                    | he display<br>art is crea        | y option '<br>ated here                                          | Values<br>with th                                                                                                    | on Da                                                                                                    | eta Points' -<br>o 10 Carrier                                                                                                    | ncel                   | ply<br>erms of | trans     | ported | ,  |
| eck 'Relative' and the office of the sengers.<br>arket share                                                                                                    | he display<br>art is crea<br>Ma  | y option ()<br>ated here<br>urket shar                           | Values<br>with th                                                                                                    | on Da                                                                                                    | ata Points' -<br>o 10 Carrier                                                                                                    | ncel                   | Ply<br>erms of | trans     | ported | •  |
| eck 'Relative' and the pie chase of the pie chase of the pie chase of the pie chase of the pie chase of the pies of the piese of the piese of the pi | he display<br>art is crea<br>Ma  | y option (V<br>ated here<br>arket shar                           | Values<br>with th                                                                                                    | on Dane Top                                                                                                    | ata Points' -<br>o 10 Carrier                                                                                                    | ncel                   | ply<br>erms of | trans     | ported | ,  |
| eck 'Relative' and the pie chase of the pie chase of the pie chase of the pie chase of the pie chase of the pies of the pies o | he display<br>art is crea        | y option ()<br>ated here<br>arket shar                           | Values<br>with th<br>e<br>arrier Na                                                                                                    | on Da<br>ne Top<br>ame                                                                                                    | ata Points' -<br>o 10 Carrier<br>R XL (<br>rays Corporat                                                                                                    | ncel                   | ply<br>erms of | trans     | ported | ,  |
| eck 'Relative' and the pie chase of the pie chase of the  | he display<br>art is crea<br>Ma  | y option ()<br>ated here<br><b>rket shar</b><br>C                | Values<br>with th<br>e<br>arrier Na<br>AirTra<br>Amer                                                                                  | on Da<br>ne Top<br>ame<br>an Airw<br>ican Ai                                                                                 | ata Points' -<br>o 10 Carrier                                                                                                    | incel                  | ply<br>erms of | trans     | ported | ,  |
| eck 'Relative' and the pie chasengers.<br>arket share                                                                                                    | he display<br>art is crea<br>Ma  | y option ()<br>ated here<br>rket shar                            | Values<br>with the<br>re<br>arrier Na<br>AirTra<br>Amer<br>Conti                                                                       | on Da<br>ne Top<br>ame<br>an Airw<br>ican Ai<br>Airt ir                                                                      | Aup<br>Ata Points' -<br>to 10 Carrier<br>E XL<br>Ays Corporat<br>irlines Inc.<br>Air Lines Inc.<br>Air Lines Inc.                                                                                                    | incel                  | Ply<br>erms of | trans     | ported | ,  |
| eck 'Relative' and the pie chasengers.                                                                                                    | he display<br>art is crea<br>Ma  | y option ()<br>ated here<br>arket shar                           | Values<br>with the<br>arrier Na<br>AirTra<br>Amer<br>Conti<br>Delta                                                                    | on Da<br>on Da<br>ne Top<br>ame<br>an Airw<br>ican Ai<br>Air Lir<br>ue Airw                                                  | Aup<br>Ata Points' -<br>to 10 Carrier<br>Ata Points' -<br>to 10 Carrier<br>Ata Points' -<br>Ata Points' -<br>A | ion                    | ply<br>erms of | trans     | ported |    |
| eck 'Relative' and the pie chasengers.<br>arket share                                                                                                    | he display<br>art is crea<br>Ma  | y option 'V<br>ated here<br>rket shar<br>C                       | Values<br>with the<br>arrier Na<br>AirTra<br>Amer<br>Conti<br>Delta<br>JetBlu<br>Skyw                                                  | ame<br>an Airw<br>ican Ai<br>Air Lir<br>ue Airw<br>'est Air                                                                  | Ada Points' -<br>ata Points' -<br>o 10 Carrier<br>E XL<br>Air Lines Inc.<br>Air Lines Inc.<br>Vays<br>lines Inc.                                                                                                    | ion                    | ply<br>erms of | trans     | ported | >  |
| ck 'Relative' and the pie chasengers.                                                                                                    | he display<br>art is crea<br>Ma  | y option ()<br>ated here<br>rket shar<br>C<br>%                  | values<br>with th<br>with th<br>arrier Na<br>AirTra<br>AirTra<br>Conti<br>Delta<br>JetBlu<br>SkyW<br>South                             | on Da<br>on Da<br>ne Top<br>ame<br>an Airw<br>ican Ai<br>Air Lir<br>ue Airw<br>'est Air<br>west /                            | Auge Corporat<br>ata Points' -<br>to 10 Carrier<br>Pays Corporat<br>rays Corporat<br>rays Corporat<br>rays Inc.<br>Air Lines Inc.<br>vays<br>lines Inc.<br>Airlines Co.                                                                                                    | ion                    | Ply<br>erms of | trans     | ported | •  |
| eck 'Relative' and the pie chasengers.                                                                                                    | he display<br>art is crea<br>Ma  | v option ()<br>ated here<br>rket shar<br>c<br>%                  | Values<br>with the<br>arrier Na<br>AirTra<br>Amer<br>Conti<br>Delta<br>JetBlu<br>SkyW<br>South<br>Unite                                | ame<br>ame<br>an Airw<br>ican Ai<br>Air Lir<br>west Air<br>west Air<br>d Air L                                               | Aup<br>Ata Points' -<br>ata Points' -<br>a | ion                    | Ply<br>erms of | trans     | ported | ,  |
| eck 'Relative' and the pie chasengers.                                                                                                    | he display<br>art is crea<br>Ma  | v option (<br>ated here<br>rket shar<br>C<br>%                   | Values<br>with the<br>arrier Na<br>AirTra<br>Amer<br>Conti<br>Delta<br>JetBlu<br>SkyW<br>South<br>Unite<br>US Ai                       | ame<br>ame Airw<br>ican Airw<br>ican Airw<br>ican Air<br>Air Lir<br>ue Airw<br>'est Air<br>iwest /<br>d Air L<br>irways      | Aup<br>Ata Points' -<br>ata Points' -<br>a | ion                    | ply<br>erms of | trans     | ported |    |
| eck 'Relative' and the pie chasengers.<br>arket share                                                                                                    | he display<br>art is crea<br>Ma  | y option ()<br>ated here<br>rket shar<br>C<br>%                  | values<br>with th<br>with th<br>arrier Na<br>AirTra<br>AirTra<br>Conti<br>Delta<br>JetBlu<br>SkyW<br>South<br>Unite<br>US Ai<br>Other  | ame<br>ame<br>an Airw<br>ican Ai<br>Air Lir<br>ue Airw<br>'est Air<br>west /<br>d Air L<br>irways<br>'s                      | Auge Carrier<br>ata Points' -<br>to 10 Carrier<br>Pays Corporat<br>in XL (<br>Air Lines Inc.<br>Air Lines Inc.<br>vays<br>lines Inc.<br>Airlines Co.<br>ines Inc.<br>Inc.                                                                                                    | ion                    | ply<br>erms of | trans     | ported |    |
| eck 'Relative' and the pie chasengers.<br>arket share                                                                                                    | he display<br>art is crea<br>Ma  | y option ()<br>ated here<br>rket shar<br>C<br>%<br>07%<br>%<br>► | Values<br>with the<br>arrier Na<br>AirTra<br>AirTra<br>Conti<br>Delta<br>JetBlu<br>SkyW<br>South<br>Unite<br>US Ai<br>Other            | ame<br>ame<br>an Airw<br>ican Ai<br>Air Lir<br>ue Airw<br>icest Air<br>iwest A<br>d Air L<br>irways<br>'s                    | Auge Corporat<br>ata Points' -<br>o 10 Carrier<br>Pays Corporat<br>in Lines Inc.<br>Air Lines Inc.<br>vays<br>lines Inc.<br>Airlines Co.<br>ines Inc.<br>Inc.                                                                                                    | ion                    | ply<br>erms of | trans     | ported | >  |
| eck 'Relative' and the pie chasengers.<br>arket share                                                                                                    | he display<br>art is crea<br>Ma  | y option ()<br>ated here<br>rket shar<br>℃                       | Values<br>with the<br>arrier Na<br>AirTra<br>Amer<br>Conti<br>Delta<br>JetBlu<br>SkyW<br>South<br>Unite<br>US Ai<br>Other              | ame<br>ame<br>an Airw<br>ican Ai<br>Air Lir<br>ue Airw<br>ican Ai<br>Air Lir<br>uwest /<br>d Air L<br>irways<br>'s           | Aup<br>Ata Points' -<br>ata Points' -<br>a | incel                  | Ply<br>erms of | trans     | ported |    |
| eck 'Relative' and the pie chasengers.<br>arket share                                                                                                    | he display<br>art is creat<br>Ma | y option 'V<br>ated here<br>rket shar<br>℃                       | Values<br>with the<br>arrier Na<br>arrier Na<br>AirTra<br>Amer<br>Conti<br>Delta<br>JetBlu<br>SkyW<br>South<br>Unite<br>US Ai<br>Other | ame<br>an Airw<br>ican Ai<br>Air Lir<br>ue Airw<br>/est Air<br>iwest /<br>d Air L<br>irways<br>'s                            | Auge Carrier<br>ata Points' -<br>to 10 Carrier<br>Pays Corporat<br>rines Inc.<br>Air Lines Inc.<br>vays<br>lines Inc.<br>Airlines Co.<br>ines Inc.<br>Inc.                                                                                                    | ion                    | ply<br>erms of | trans     | ported | •  |
| eck 'Relative' and the pie chasengers.<br>arket share<br>35.24%<br>6.54%<br>6.62%<br>arket chart                                                                                                    | he display<br>art is creat<br>Ma | y option ()<br>ated here<br>rket shar<br>C<br>%<br>07%<br>%<br>► | Values<br>with the<br>arrier Na<br>AirTra<br>AirTra<br>Conti<br>Delta<br>JetBlu<br>SkyW<br>South<br>Unite<br>US Ai<br>Other            | on Da<br>on Da<br>ne Top<br>ame<br>an Airw<br>ican Ai<br>Air Lir<br>ue Airw<br>'est Air<br>west /<br>d Air L<br>irways<br>'s | Ata Points' -<br>ata Points' -<br>to 10 Carrier<br>Pays Corporat<br>rays Corporat<br>rays Corporat<br>rays Inc.<br>Air Lines Inc.<br>vays<br>lines Inc.<br>Airlines Co.<br>ines Inc.<br>Inc.<br>Action this Market<br>Action this Market                                                                 | ion                    | ply<br>erms of | trans     | ported | hi |

www.bispsolutions.com

values that are Greater Than or Equal to choose the 15% this will show only those carriers which having the percent 15% of the total pie chart then Apply->ok

| General Dimensio | ns Dimension Limits              | Expressions                                                              | Sort                                 | Style                          | Presentation               | Colors        | Number        | Font     | Layout 1 |
|------------------|----------------------------------|--------------------------------------------------------------------------|--------------------------------------|--------------------------------|----------------------------|---------------|---------------|----------|----------|
| Carrier Name     | Limits<br>Res<br>Sh<br>@ Sh<br>G | trict which valu<br>ow only<br>irst<br>ow only values<br>ireater Than or | es are di<br>                        | splayed u<br>10                | sing the first ex<br>Value | pression<br>s | elative to th | ne total | •        |
|                  | © Sh<br>8<br>                    | ow only values                                                           | that acc<br>relative to<br>dary Valu | umulate t<br>o the total<br>es | o:<br>v Use                | e: Larg       | gest values   | 5        | ~        |

compared to the total market share. So replace the value with 14.2 as we are having only one carrier which has a market share of 14.22 % > Apply > Finish.

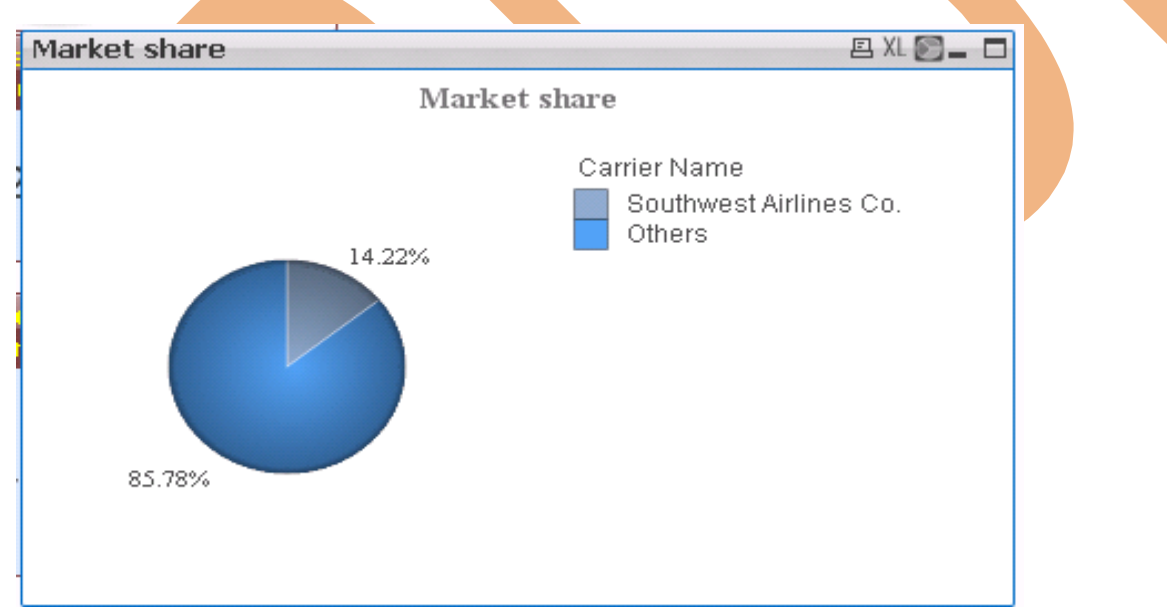

This one is our pie chart in which the highest share Southwest Airlines co. which is having the value 14.22% . That's why it showing in the pie chart. Rest all carriers come under the 85.78%.

Step 5: In the  $3^{rd}$  option, if we want to see all the carriers accumulating to 50% of the market share (select as shown below) > Apply > ok.

| Carrier Name                                                         | ision Limits Expression                                              | s Sort Style                                                                          | e Preser                                                                             | ntation Colors                                             | Number Font          | t Layout 🔹 🕨  |
|----------------------------------------------------------------------|----------------------------------------------------------------------|---------------------------------------------------------------------------------------|--------------------------------------------------------------------------------------|------------------------------------------------------------|----------------------|---------------|
|                                                                      | Restrict which va                                                    | alues are displaye                                                                    | ed using the                                                                         | e first expressio                                          | n                    |               |
|                                                                      | Show only                                                            |                                                                                       |                                                                                      |                                                            |                      |               |
|                                                                      | First                                                                | - 10                                                                                  |                                                                                      | Values                                                     |                      |               |
|                                                                      | Show only value                                                      | es that are:                                                                          |                                                                                      |                                                            |                      |               |
|                                                                      | Less Than or                                                         | Equal To                                                                              | - 59                                                                                 | 6                                                          | relative to the tota | al 👻          |
|                                                                      | Show only valu                                                       | es that accumula                                                                      | ate to:                                                                              | -                                                          |                      |               |
|                                                                      | 50%                                                                  | relative to the                                                                       | otal 🚽                                                                               | Use: La                                                    | rgest values         | -             |
|                                                                      | V Include Bou                                                        | undary Values                                                                         |                                                                                      |                                                            |                      |               |
|                                                                      | Ontions                                                              |                                                                                       |                                                                                      |                                                            |                      |               |
|                                                                      | Show Others                                                          | Labe                                                                                  | . <use< td=""><td>default&gt;</td><td></td><td></td></use<>                          | default>                                                   |                      |               |
|                                                                      |                                                                      | er Dimensions                                                                         |                                                                                      |                                                            |                      |               |
|                                                                      | Show Total                                                           | Laba                                                                                  | . <use< td=""><td>default&gt;</td><td></td><td>n    </td></use<>                     | default>                                                   |                      | n             |
|                                                                      |                                                                      | Labe                                                                                  | a.                                                                                   |                                                            |                      |               |
|                                                                      | Global Grouping                                                      | Mode                                                                                  |                                                                                      |                                                            |                      |               |
|                                                                      |                                                                      |                                                                                       |                                                                                      | Lance                                                      | Apply                | нер           |
|                                                                      |                                                                      |                                                                                       |                                                                                      |                                                            |                      |               |
| p 6: Now the pie cha<br>I the rest all are the<br><b>arket share</b> | art is created (w<br>re in the 49.77 %                               | ith 5 carrie                                                                          | rs) who                                                                              | contribute                                                 | e 50% of the         | e market shar |
| p 6: Now the pie cha<br>the rest all are the<br>arket share          | art is created (w<br>re in the 49.77 %<br>Market                     | ith 5 carrier<br>%.                                                                   | rs) who                                                                              | contribute                                                 | e 50% of the         | e market shar |
| p 6: Now the pie cha<br>the rest all are the<br>arket share          | art is created (w<br>re in the 49.77 %<br>Market                     | ith 5 carrier                                                                         | rs) who                                                                              | contribute                                                 | e 50% of the         | e market shar |
| p 6: Now the pie cha<br>the rest all are the<br>arket share          | art is created (w<br>re in the 49.77 %<br>Market                     | ith 5 carrier                                                                         | rs) who                                                                              |                                                            | e 50% of the         | e market shar |
| p 6: Now the pie cha<br>I the rest all are thei<br>arket share       | art is created (w<br>re in the 49.77 %<br>Market                     | ith 5 carrier<br>%.<br>share<br>Carrier I<br>Ame<br>Delt                              | rs) who<br>Name<br>Prican Ai<br>a Air L in                                           | contribute                                                 | e 50% of the         | e market shar |
| p 6: Now the pie cha<br>the rest all are then<br>arket share         | art is created (w<br>re in the 49.77 %<br>Market                     | ith 5 carrier<br>%.<br>share<br>Carrier<br>Delt<br>Sou                                | rs) who<br>Name<br>erican Ai<br>a Air Lin<br>thwest A                                | rlines Inc.<br>es Inc.<br>wirlines Co.                     | e 50% of the         | e market shar |
| p 6: Now the pie cha<br>the rest all are the<br>arket share          | nt is created (w<br>re in the 49.77 %<br>Market                      | ith 5 carrier<br>%.<br>share<br>Carrier<br>Ame<br>Delt<br>Sou                         | rs) who<br>Name<br>Prican Ai<br>a Air Lin<br>thwest A<br>ed Air Li                   | rlines Inc.<br>es Inc.<br>sirlines Co.<br>nes Inc.         | e 50% of the         | e market shar |
| p 6: Now the pie cha<br>the rest all are then<br>arket share         | art is created (w<br>re in the 49.77 %<br>Market<br>10.78%<br>12.07% | ith 5 carrier<br>6.<br>share<br>Carrier<br>Ame<br>Delt<br>Sou<br>Unit                 | rs) who<br>Name<br>Prican Ai<br>a Air Lin<br>thwest A<br>ed Air Li<br>Airways        | rlines Inc.<br>es Inc.<br>kirlines Co.<br>nes Inc.<br>lnc. | e 50% of the         | e market shar |
| p 6: Now the pie cha<br>the rest all are then<br>arket share         | 10.78%<br>12.07%                                                     | ith 5 carrier<br>%.<br>share<br>Carrier<br>Ame<br>Delt<br>Sou<br>Unit                 | rs) who<br>Name<br>erican Ai<br>a Air Lin<br>thwest A<br>ed Air Li<br>Airways<br>ers | rlines Inc.<br>es Inc.<br>airlines Co.<br>nes Inc.<br>Inc. | e 50% of the         | e market shar |
| p 6: Now the pie cha<br>the rest all are then<br>arket share         | Market                                                               | ith 5 carrier<br>6.<br>share<br>Carrier<br>Delt<br>Delt<br>Sou<br>Unit<br>US J        | rs) who<br>Name<br>Prican Ai<br>a Air Lin<br>thwest A<br>ed Air Li<br>Airways<br>Prs | rlines Inc.<br>es Inc.<br>sirlines Co.<br>nes Inc.<br>Inc. | e 50% of the         | e market shar |
| p 6: Now the pie cha<br>the rest all are then<br>arket share         | 10.78%<br>12.07%<br>14.22%                                           | ith 5 carrier<br>%.<br>share<br>Carrier<br>Ame<br>Delt<br>Sou<br>Unit<br>US ,<br>Othe | rs) who<br>Name<br>erican Ai<br>a Air Lin<br>thwest A<br>ed Air Li<br>Airways<br>ers | rlines Inc.<br>es Inc.<br>virlines Co.<br>nes Inc.<br>Inc. | e 50% of the         | e market shar |
| p 6: Now the pie cha<br>I the rest all are then<br>arket share       | 10.78%<br>12.07%<br>14.22%                                           | ith 5 carrier<br>%.<br>share<br>Carrier<br>Ame<br>Delt<br>Sou<br>Unit<br>US           | rs) who<br>Name<br>erican Ai<br>a Air Lin<br>thwest A<br>ed Air Li<br>Airways<br>ers | contribute                                                 | e 50% of the         | e market shar |
| p 6: Now the pie cha<br>I the rest all are then<br>arket share       | 10.78%<br>12.07%<br>14.22%                                           | ith 5 carrier<br>6.<br>share<br>Carrier<br>Delt<br>Sou<br>Unit<br>US,<br>Othe         | rs) who<br>Name<br>Prican Ai<br>a Air Lin<br>thwest A<br>ed Air Li<br>Airways<br>Prs | contribute                                                 | e 50% of the         | e market shar |
| p 6: Now the pie cha<br>I the rest all are then<br>arket share       | 10.78%<br>12.07%<br>14.22%                                           | ith 5 carrier<br>6.<br>share<br>Carrier<br>Ame<br>Delt<br>Sou<br>Unit<br>US J         | rs) who<br>Name<br>erican Ai<br>a Air Lin<br>thwest A<br>ed Air Li<br>Airways<br>ers | rlines Inc.<br>es Inc.<br>virlines Co.<br>nes Inc.<br>Inc. | e 50% of the         | e market shar |
| p 6: Now the pie cha<br>I the rest all are the<br>arket share        | 10.78%<br>12.07%<br>14.22%                                           | ith 5 carrier<br>6.<br>share<br>Carrier<br>Ame<br>Delt<br>Sou<br>Unit<br>US J<br>Oth  | rs) who<br>Prican Ai<br>a Air Lin<br>thwest A<br>ed Air Li<br>Airways<br>ers         | contribute                                                 | e 50% of the         | e market shar |
| 9.77%                                                                | 10.78%<br>12.07%<br>14.22%                                           | ith 5 carrier<br>share<br>Carrier<br>Delt<br>Sou<br>Unit<br>US,<br>Oth                | rs) who<br>Name<br>erican Ai<br>a Air Lin<br>thwest A<br>ed Air Li<br>Airways<br>ers | contribute                                                 | e 50% of the         | e market shar |
| 9.77%                                                                | 10.78%<br>12.07%<br>14.22%<br>5.54%                                  | ith 5 carrier<br>6.<br>share<br>Carrier<br>Ame<br>Delt<br>Sou<br>Unit<br>USA<br>Othe  | rs) who<br>Name<br>erican Ai<br>a Air Lin<br>thwest A<br>ed Air Li<br>Airways<br>ers | contribute                                                 | e 50% of the         | e market shar |

# Variables:

A variable is a storage location and an associated symbolic name (an identifier) which contains some known or unknown quantity or information, a value. The variable name is the usual way to reference the stored value; this separation of name and content allows the name to be used independently of the exact information it represents.

Suppose we get repetition of any expression again and again so once feed the expression with the variable so the whole expression will replace by a single variable it will not go too lengthy. So to implement this we will go through the Settings > Variable Overview.

| 2 | Qlik | View x | 64 Perso | onal Edition - | [C:\Users\ | ∖as\De | esktop | \qv exanple\c  | lass 12.qvv | v*]     |        |        |      |
|---|------|--------|----------|----------------|------------|--------|--------|----------------|-------------|---------|--------|--------|------|
|   | File | Edit   | View     | Selections     | Layout     | Setti  | ings   | Bookmarks      | Reports     | Tools   | Object | Window | Help |
| 1 |      |        |          |                |            | 2      | User   | Preferences    | Ctrl        | +Alt+U  |        |        |      |
|   |      |        |          |                |            | 2      | Docu   | ument Properti | ies Ctrl    | +Alt+D  |        |        |      |
|   |      |        |          |                |            | 2      | Shee   | t Properties   | Ctr         | l+Alt+S |        |        |      |
|   |      |        |          |                |            | Х=     | Varia  | able Overview  | . Ctr       | l+Alt+V |        |        |      |
|   |      |        |          |                |            |        | Expre  | ession Overvie | w Ctr       | l+Alt+E |        |        |      |

Then the tab will open which will ask for the expression which you wants to replace with the variable here, a box is available for the comment as we are going to replace the expression for the departure perform so we have written the "Departure perform" in the comment's and the expression will introduced in the definition box, so for adding the expression click on the definition block (...) then the window will open which will ask you for the particular expression.

| Variable Overview            |                      |                 | <b>—</b>        |
|------------------------------|----------------------|-----------------|-----------------|
| Variables                    |                      |                 | ок              |
| Variable Name Value          |                      | Comment         | Cancel<br>Help  |
|                              |                      | III T           | Add<br>Remove   |
| Definition                   |                      |                 |                 |
| Comment<br>Departure perform |                      |                 |                 |
| www.bispsolutions.com        | www.bisptrainigs.cor | n www.hyperiong | uru.com Page 13 |

Then the window will open which asks for the name you want to give to the variable.

| New Variable  |    |        |
|---------------|----|--------|
| Variable Name |    |        |
| Variable1     |    |        |
|               | OK | Cancel |

Now we have given the variable name as **eDeparturePerform** then add the definition here

| ariable Overview  |                   |                     |                  | 23              | 3    |
|-------------------|-------------------|---------------------|------------------|-----------------|------|
| /ariables         |                   |                     |                  | OK              | ור   |
| Variable Name     | Value             |                     | Comment          | Cancel          |      |
| eDeparturePerform |                   |                     |                  |                 |      |
|                   | -                 |                     |                  | Help            |      |
|                   |                   |                     |                  | Add             |      |
|                   |                   |                     |                  | Add             |      |
|                   |                   |                     |                  |                 |      |
|                   |                   |                     |                  |                 |      |
| have give the     | expression here i | is the Sum(#Dep     | arture perform). |                 |      |
|                   |                   |                     |                  |                 |      |
|                   |                   |                     |                  |                 |      |
|                   |                   |                     |                  |                 |      |
|                   |                   |                     |                  |                 |      |
|                   |                   |                     |                  |                 |      |
|                   |                   |                     |                  |                 |      |
|                   |                   |                     |                  |                 |      |
|                   |                   |                     |                  |                 |      |
|                   |                   |                     |                  |                 |      |
|                   |                   |                     |                  |                 |      |
|                   |                   |                     |                  |                 |      |
|                   |                   |                     |                  |                 |      |
|                   |                   |                     |                  |                 |      |
|                   |                   |                     |                  |                 |      |
|                   |                   |                     |                  |                 |      |
|                   |                   |                     |                  |                 |      |
|                   |                   |                     |                  |                 |      |
|                   |                   |                     |                  |                 |      |
| ww.bispsolution   | S COM WW          | www.bisptrainigs.co | Im WWW P         | vperionauru com | Page |

| ariables             |                                |                   |          | ок     |
|----------------------|--------------------------------|-------------------|----------|--------|
| /ariable Name        | Value                          | Comment           | <b>^</b> | Cancel |
| eDeparturePerform    | Sum ([# Departures Performed]) | Departure perform |          | Help   |
|                      |                                |                   |          | Add    |
|                      |                                |                   | =        | Remove |
|                      |                                |                   | -        |        |
| finition             |                                |                   |          |        |
| Bum ([# Departures I | Performed])                    |                   |          |        |
|                      |                                |                   |          |        |

Now as the variable is created, now we are going to replace the variable in place of this expression. Suppose we want to replace the expression in the text box we have already created in our previous session is Departure perform here we have used the expression "sum(#Departure perform)".

Goto the properties of text box "Departures Performed"->expression tab -> variables

| ☑ Edit Expression                                                                                                    |             |        |
|----------------------------------------------------------------------------------------------------|-------------|--------|
| File Edit Settings Help                                                                                                    |             |        |
| Expression OK          I       =Num (\$ (eDeparturePerform) / 1000000, '#, ##0.00')         2       3         I       Fields       Functions         Variables       Images |             | -      |
| eDeparturePerform  Paste Sum ([# Departures Performed])                                                                                                    |             |        |
| OK Cancel                                                                                                    | Help        | 11     |
| www.bispsolutions.com www.bisptrainigs.com www.hyperion                                                                                                    | guru.com Pa | age 15 |

Explore the variables option here we get the variable "eDepartureperform" >select & paste it

While applying the variable in the expression field these things should keep in mind.

- Enclosing the expression in parentheses: As we want to make sure that the expression always gets calculated in the right order, we enclose it in parentheses., for example, we had an expression vExample containing 10 + 5 without parentheses. If we were to use that variable in an expression containing a fraction, for example, \$(vExample) / 5, the wrong result would be returned (11 instead of 3).
- Not prefixing the variable expression with an equals sign: When the expression in a variable definition is prefixed with an equals sign (=), the variable gets calculated globally. In our example this would mean that the Load Factor % value is calculated once for the entire data model. When used in a chart, all dimensions would be ignored and the expression would just return the same global value for each dimension. As we obviously do not want this to happen, in this example we do not prefix our expression with an equals sign.
- Dollar Sign Expansion: Enclosing a variable (or an expression) between a dollar sign and parentheses (Dollar Sign Expansion),tells QlikView to interpret the contents, instead of just

displaying the contents , when referencing variables, we should use the Dollar Sign Expansion syntax in order for them to be interpreted.

The variable name begins with an e: This is for administration purposes mainly. Having a consistent naming convention helps you, as the developer, as well as any other third-party, to easily identify the purpose of any given variable. We commonly use the following prefixes when naming variables:

eVariableName: When the purpose of the variable is to serve as an expression definition

vVariableName: When the purpose of the variable is to store a value, whether static or calculated

| Foreground<br>Text<br>=Num(\$(eDeparturePerform/1                                        | ( <i>000000</i> ),'#,##0.00')                                                    | Object ID<br>TX02<br>Print Settings                                                        |
|------------------------------------------------------------------------------------------|----------------------------------------------------------------------------------|--------------------------------------------------------------------------------------------|
| Representation Text Hide Text When Image Missing Horizontal Scrollbar Vertical Scrollbar | Layout<br>Horizontal Alignment<br>Centered -<br>Vertical Alignment<br>Centered - | Image Stretch<br>Fill with Aspect ~<br>Text Margin<br>2 pt                                 |
| Background<br>Color<br>Image<br>0 % Transparency<br>100 %                                |                                                                                  | Image Stretch<br>Fill with Aspect   Horizontal Alignment Left  Vertical Alignment Centered |
|                                                                                          | Ок                                                                               | Cancel Apply Help                                                                          |

Now the expression in the text box is here replaced with the variable and now its time to see that the text object retain same value or not.

| departure performed<br>(Thousand) |  |
|-----------------------------------|--|
| 32.30                             |  |

Here the text object display the perfect value after we have successfully replaced the expression with the variable.

# Expression Overview window:

This is the window available in the menu tab., we can use the Expression Overview window to find and replace expressions in a document. Since because this is too difficult to go to each expression and replace the particular so here in expression tab we can get all the expression simultaneously.

QlikView x64 Personal Edition - [C:\Users\as\Desktop\qv example\class 12.qvw]

| File | Edit | View | Selections | Layout | Settings | Bookmarks       | Reports  | Tools   | Object | Window | Help |
|------|------|------|------------|--------|----------|-----------------|----------|---------|--------|--------|------|
|      |      |      |            |        | 🧷 Use    | r Preferences   | Ctrl     | +Alt+U  |        |        |      |
|      |      |      |            |        | 🝸 Doc    | ument Propert   | ies Ctrl | +Alt+D  |        |        |      |
|      |      |      |            |        | 🔭 She    | et Properties   | Ctr      | I+Alt+S |        |        |      |
|      |      |      |            |        | x= Vari  | able Overview.  | Ctrl     | +Alt+V  |        |        |      |
|      |      |      |            |        | Ехрі     | ression Overvie | w Ctr    | l+Alt+E |        |        |      |
|      |      |      |            |        | Expi     | ression Overvie | w Ctr    | I+Alt+E |        |        |      |

click on the expression Overview.....

After clicking the Expression Overview the window will open which will show all the expressions available in sheet / dashboard .

www.bispsolutions.com

| Expression Ov                                                      | erview                                         | INTERNE IN                                                               |                                                                                                  |                                                                                                    |   |
|--------------------------------------------------------------------|------------------------------------------------|--------------------------------------------------------------------------|--------------------------------------------------------------------------------------------------|----------------------------------------------------------------------------------------------------|---|
| Chart Expre<br>Chart Attrib<br>Color Expre<br>Show Condi           | essions<br>outes<br>ssions<br>tions<br>essions | Columns<br>Find/Replace<br>Export                                        | Apply Edit                                                                                       | OK Cancel                                                                                                    |   |
| Sheet Name                                                         | ObjectID                                       | Object Name                                                              | Location                                                                                         | Expression                                                                                                    | • |
| Dashboard2                                                         | CH13                                           | No. of passen                                                            | Chart Main Expression                                                                            | =Sum ([# Transported Passengers])                                                                                                    |   |
| Dashboard2                                                         | CH13                                           | No. of passen                                                            | Chart Main Expression                                                                            | =Sum ([# Available Seats])                                                                                                    |   |
| Dashboard2                                                         | CH13                                           | No. of passen                                                            | Chart Main Expression                                                                            | =Column(1) / Column(2)                                                                                                    |   |
| Dashboard2                                                         | CH14                                           | Transported p                                                            | Chart Main Expression                                                                            | =Sum ([# Transported Mail])                                                                                                    |   |
| Dashboard2                                                         | CH14                                           | Transported p                                                            | Chart Main Expression                                                                            | =Sum ([# Transported Passengers])                                                                                                    |   |
| Dashboard2                                                         | CH14                                           | Transported p                                                            | Chart Main Expression                                                                            | =Sum ([# Departures Performed])                                                                                                    |   |
| Sheet3                                                             | CH33                                           | Load factor%                                                             | Chart Main Expression                                                                            | =Sum ([# Transported Passengers])/Sum ([# Available Seat:                                                                             |   |
| Sheet4                                                             | CH34                                           | No. of passen                                                            | Chart Main Expression                                                                            | =Sum ([# Transported Passengers])                                                                                                    |   |
| Sheet4                                                             | CH34                                           | No. of passen                                                            | Chart Main Expression                                                                            | =Sum ([# Available Seats])                                                                                                    |   |
| Sheet4                                                             | CH34                                           | No. of passen                                                            | Chart Main Expression                                                                            | =Column(1) / Column(2)                                                                                                    |   |
| Sheet4                                                             | CH35                                           | Load factor%                                                             | Chart Main Expression                                                                            | =Sum ([# Transported Passengers])/Sum ([# Available Seat:                                                                             |   |
| Sheet4                                                             | CH36                                           | Load factor%                                                             | Chart Main Expression                                                                            |                                                                                                    |   |
| Sheet4                                                             | CH37                                           | Load factor%                                                             | Chart Main Expression                                                                            | =Sum ([# Transported Passengers])/Sum ([# Available Seat:                                                                             |   |
|                                                                    | LB23                                           | ListBox                                                                  | Chart Main Expression                                                                            | =Count ([# Departures Performed])                                                                                                    |   |
|                                                                    | LB24                                           | ListBox                                                                  | Chart Main Expression                                                                            | =Count ([# Departures Performed])                                                                                                    |   |
| Dashboard2                                                         |                                                |                                                                          |                                                                                                  |                                                                                                    |   |
| Dashboard2<br>Dashboard2                                           | CH38                                           | trafic per yea                                                           | Chart Main Expression                                                                            | =Sum ([# Departures Performed])                                                                                                    | = |
| Dashboard2<br>Dashboard2<br>Dashboard2                             | CH38<br>CH38                                   | trafic per yeaı<br>trafic per yeaı                                       | Chart Main Expression<br>Chart Main Expression                                                   | =Sum ([# Departures Performed])<br>=Sum ([# Transported Passengers])                                                                  | E |
| Dashboard2<br>Dashboard2<br>Dashboard2<br>Dashboard2               | CH38<br>CH38<br>CH38                           | trafic per yeaı<br>trafic per yeaı<br>trafic per yeaı                    | Chart Main Expression<br>Chart Main Expression<br>Chart Main Expression                          | =Sum ([# Departures Performed])<br>=Sum ([# Transported Passengers])<br>=Sum ([# Transported Freight])                                | E |
| Dashboard2<br>Dashboard2<br>Dashboard2<br>Dashboard2<br>Dashboard2 | CH38<br>CH38<br>CH38<br>CH38<br>CH38           | trafic per yeaı<br>trafic per yeaı<br>trafic per yeaı<br>trafic per yeaı | Chart Main Expression<br>Chart Main Expression<br>Chart Main Expression<br>Chart Main Expression | =Sum ([# Departures Performed])<br>=Sum ([# Transported Passengers])<br>=Sum ([# Transported Freight])<br>=Sum ([# Transported Mail]) | Ξ |

now we have to replace the expression so click on the Find/Replace option.

| Expression Overview Chart Expressions Columns Columns Columns Find/Replace Show Conditions Other Expressions Export | Apply OK Cancel<br>Edit |                      |         |
|----------------------------------------------------------------------------------------------------|-------------------------|----------------------|---------|
| www.bispsolutions.com                                                                                               | www.bisptrainigs.com    | www.hyperionguru.com | Page 18 |

Now the popup window will open here we have to replace sum([#Transported Passenger]) Replace with \$(eEnplanedPassenger) then Replace All.

| Find/Replace             |            | <b></b>     |
|--------------------------|------------|-------------|
| Find What                |            |             |
| =Sum ([# Transported Pas | ssengers]) | Find Next   |
| Replace With             |            | Find All    |
| \$(eEnplanedPassenger)   |            | Replace     |
| 🔽 Case Sensitive         | 🔘 Up       | Replace All |
| 🔲 Word Search            | 💿 Down     |             |
| 🔽 In Selection           |            | Close       |
|                          |            | Help        |

Now see that all Sum([#TransportedPassengers]) is replaced by \$(eEnplanedPassenger).....

| Expression Ov | erview                                           |                                   |                 |                                 |          |
|---------------|--------------------------------------------------|-----------------------------------|-----------------|---------------------------------|----------|
| Chart Expre   | essions<br>outes<br>essions<br>itions<br>essions | Columns<br>Find/Replace<br>Export | Apply Edit      | OK Cancel                       |          |
| Sheet Name    | ObjectID                                         | Object Name Location              | n               | Expression                      | <u>^</u> |
|               | CH01                                             | trafic per year Chart M           | lain Expression | =Sum ([# Departures Performed]) |          |
|               | CH01                                             | trafic per year Chart M           | lain Expression | \$(eEnplanedPassenger)          |          |
|               | CH01                                             | trafic per year Chart M           | lain Expression | =Sum ([# Transported Freight])  |          |
|               | CH01                                             | trafic per year Chart M           | lain Expression | =Sum ([# Transported Mail])     |          |
| Dashboard2    | CH03                                             | Top 10 routes Chart M             | lain Expression | =Sum ([# Departures Performed]) | E        |
| Dashboard2    | CH03                                             | Top 10 routes Chart M             | lain Expression | =Sum ([# Transported Mail])     |          |
| Dashboard2    | CH03                                             | Top 10 routes Chart M             | lain Expression | \$(eEnplanedPassenger)          |          |
| Dashboard2    | CH03                                             | Top 10 routes Chart M             | lain Expression | =Sum ([# Transported Freight])  |          |
| Dashboard2    | CH04                                             | Top 10 routes Chart M             | lain Expression | =Sum ([# Departures Performed]) |          |
| Dashboard2    | CH04                                             | Top 10 routes Chart M             | lain Expression | =Sum ([# Transported Mail])     |          |
| Dashboard2    | CH04                                             | Top 10 routes Chart M             | lain Expression | \$(eEnplanedPassenger)          |          |
| Dashboard2    | CH04                                             | Top 10 routes Chart M             | lain Expression | =Sum ([# Transported Freight])  |          |
| Dashboard2    | CH05                                             | trafic per year Chart M           | lain Expression | =Sum ([# Departures Performed]) |          |
| Dashboard2    | CH05                                             | trafic per year Chart M           | lain Expression | \$(eEnplanedPassenger)          |          |
| Dashboard2    | CH05                                             | trafic per year Chart M           | lain Expression | =Sum ([# Transported Freight])  |          |
| Dashboard2    | CH05                                             | trafic per year Chart M           | lain Expression | =Sum ([# Transported Mail])     |          |
| Dashboard2    | CH06                                             | No. of passen Chart M             | lain Expression | \$(eEnplanedPassenger)          |          |
| Dashboard2    | CH06                                             | No. of passen Chart M             | lain Expression | =Sum ([# Available Seats])      |          |
|               | CH08                                             | Airline Chart M                   | lain Expression | =Sum ([# Air Time])             |          |
|               | CH09                                             | No. of passen Chart M             | lain Expression | \$(eEnplanedPassenger)          | Ŧ        |

www.bispsolutions.com

# **Atribute for Report user:**

#### **Report users**

In QlikView, reports are considered to be more or less static displays of information in a tabular form. Reports can serve multiple purposes; for instance, they can be used to provide users at the operational level with the information they need in their daily activities. They can also be the end-point of an analytical exercise. Typical data visualizations at the report level are straight tables and pivot tables.

Now we are going to create a table for the report users, create a new sheet and name as Report.

#### Straight Table:

A straight table can contain both dimensions and expressions, Straight table also implemented with the report users.

Before creating the straight table we require the group which we will implement within the table.

Now we are going to create group, go to Setting -> Document Properties.

QlikView x64 Personal Edition - [C:\Users\as\Desktop\qv exanple\class 12.qvw]

| Now th <mark>e wind</mark> ow will | open | Expr     | ession Overvie | w Ctrl           | +Alt+E           |  |  |
|------------------------------------|------|----------|----------------|------------------|------------------|--|--|
|                                    |      | X= Varia | able Overview. | Ctrl             | +Alt+V           |  |  |
|                                    |      | Shee     | et Properties  | ies Ctri<br>Ctri | +Alt+D<br>+Alt+S |  |  |
|                                    |      | 🝸 Doc    | ument Dropert  |                  |                  |  |  |
|                                    |      | 🛃 User   | Preferences    | Ctrl             | +Alt+U           |  |  |

| Group Settings             |                    |            |                              | ×       |
|----------------------------|--------------------|------------|------------------------------|---------|
| Group Name                 | 💿 Drill-down Group |            |                              |         |
| Airline_origin_Destinatic  | Cyclic Group       |            |                              |         |
| Available Fields           |                    |            | Used Fields                  | _       |
| # Air Time                 | <b>^</b>           | Add >      | Airline                      |         |
| # Available Seats          |                    |            | Destination City             |         |
| # Departures Performed     |                    | Add All >> | Origin City                  |         |
| # Departures Scheduled     |                    |            |                              |         |
| # Payload                  |                    |            |                              | •       |
| # Ramp-To-Ramp Time        |                    | < Bemove   |                              |         |
| # Transported Freight      |                    | CHOMOTO    |                              |         |
| # Transported Mail         |                    |            |                              |         |
| # Transported Passengers   |                    | Promote    |                              |         |
| %Aircraft Configuration ID |                    |            |                              |         |
| Aircraft Group ID          |                    | Demote     |                              |         |
| Aircraft Type ID           |                    |            |                              |         |
| Airline ID                 |                    |            | Add Expression               | Edit    |
| 2 %Carrier Group ID        | -                  |            | Add Expression               |         |
|                            |                    |            | Label                        |         |
| Show Fields from Table     |                    |            | <use field="" name=""></use> |         |
| 😐 All Tables               | -                  |            |                              |         |
|                            |                    |            | Sort Orders                  |         |
|                            |                    |            | OK Cance                     | el Help |

Choose the required group, we are selecting cyclic group (to toggle between fields), so we have to check the option "Cyclic Group". Choose the fields "Airline,Destination city and Origin city" > OK.

|                                                               | Number                                      | Sc               | crambling  | Extension      | s             | Font     | Lavout            | Ca             | otion           |
|---------------------------------------------------------------|---------------------------------------------|------------------|------------|----------------|---------------|----------|-------------------|----------------|-----------------|
| General Openir                                                | ng Sheets                                   | Server           | Scheduler  | Variables      | Security      | Triggers | Groups            | Tables         | Sort            |
| Groups                                                        |                                             |                  | Used F     | Fields         |               |          | 1                 |                |                 |
| ↓ Time                                                        |                                             |                  | Airl       | ine            |               |          |                   |                |                 |
| 🚯 Airline_origin_De:                                          | stination                                   |                  | De         | stination City |               |          |                   |                |                 |
|                                                               |                                             |                  | Ori        | gin City       |               |          |                   |                |                 |
|                                                               |                                             |                  |            |                |               |          |                   |                |                 |
|                                                               |                                             |                  |            |                |               |          |                   |                |                 |
|                                                               |                                             |                  |            |                |               |          |                   |                |                 |
|                                                               |                                             |                  |            |                |               |          |                   |                |                 |
|                                                               |                                             |                  |            |                |               |          |                   |                |                 |
|                                                               |                                             |                  |            |                |               |          |                   |                |                 |
|                                                               |                                             |                  |            |                |               |          |                   |                |                 |
|                                                               |                                             |                  |            |                |               |          |                   |                |                 |
|                                                               |                                             |                  |            |                |               |          |                   |                |                 |
| New                                                           | Delete                                      | Edit             |            |                |               |          |                   |                |                 |
|                                                               |                                             |                  |            |                |               |          |                   |                |                 |
|                                                               |                                             |                  |            |                |               |          |                   |                |                 |
|                                                               |                                             |                  |            |                |               |          |                   |                |                 |
|                                                               |                                             |                  |            |                |               |          |                   |                |                 |
|                                                               |                                             |                  |            |                |               |          |                   |                |                 |
|                                                               |                                             |                  |            |                |               |          |                   |                |                 |
|                                                               |                                             |                  |            |                |               |          |                   |                |                 |
|                                                               |                                             |                  |            |                |               |          |                   |                |                 |
|                                                               |                                             |                  |            |                |               |          |                   |                |                 |
|                                                               |                                             |                  |            |                |               |          |                   |                |                 |
|                                                               |                                             |                  |            |                |               |          |                   |                |                 |
|                                                               |                                             |                  |            |                | 04            | Carac    |                   |                |                 |
|                                                               |                                             |                  |            |                | ОК            | Cancel   | Арр               | ły             | Help            |
|                                                               | ock                                         |                  |            |                | ОК            | Cancel   | Арр               | ły             | Help            |
| en ->Apply->                                                  | •ok                                         |                  |            |                | OK            | Cancel   | Арр               | ly 📃           | Help            |
| en ->Apply-><br>w we are mo                                   | •ok<br>ving toward                          | d the ch         | art for im | plementin      | OK<br>g new d | Cancel   | L click or        | hy and the she | Help<br>eet->go |
| en ->Apply-><br>w we are mo<br>e new sheet c                  | •ok<br>ving towaro<br>object->cha           | d the ch<br>arts | art for im | plementin      | OK<br>g new d | Cancel   | App<br>t click or | h the she      | Help<br>eet->go |
| en ->Apply-><br>w we are mo<br>e new sheet c<br>ect the table | •ok<br>ving towaro<br>object->cha<br>->next | d the ch<br>arts | art for im | plementin      | OK<br>g new d | Cancel   | t click or        | hy and the she | Help<br>eet->go |
| en ->Apply-><br>w we are mo<br>e new sheet c<br>ect the table | •ok<br>ving towar<br>object->cha<br>->next  | d the ch<br>arts | art for im | plementin      | OK<br>g new d | Cancel   | t click or        | h the she      | Help<br>eet->go |
| en ->Apply-><br>w we are mo<br>e new sheet c<br>ect the table | •ok<br>ving toward<br>object->cha<br>->next | d the ch<br>arts | art for im | plementin      | OK<br>g new d | Cancel   | t click or        | the she        | Help<br>eet->go |
| en ->Apply-><br>w we are mo<br>e new sheet c<br>ect the table | •ok<br>ving towar<br>object->cha<br>->next  | d the ch<br>arts | art for im | plementin      | OK<br>g new d | Cancel   | t click or        | h the she      | Help<br>eet->go |
| n ->Apply-><br>w we are mo<br>new sheet c<br>ect the table    | •ok<br>ving towar<br>object->cha<br>->next  | d the ch<br>arts | art for im | plementin      | OK<br>g new d | Cancel   | t click or        | h the she      | Help<br>eet->go |

| neral                                       |                 |                                                  |
|---------------------------------------------|-----------------|--------------------------------------------------|
| Window Title                                |                 | Object ID                                        |
| 1                                           |                 |                                                  |
| Show Title in Chart                         |                 |                                                  |
| <use expression="" first="" label=""></use> |                 | Title Settings                                   |
| Detached                                    |                 | Print Settings                                   |
| Read Only                                   |                 | Think Soldings                                   |
| Calculation Condition                       |                 |                                                  |
|                                             |                 |                                                  |
| Chart Type                                  |                 | Fast Type Change                                 |
|                                             | 🖄 💽 🔳           | Allowed Types Bar Chart Line Chart Combo Chart   |
|                                             |                 | Pie Chart       Pivot Table       Straight Table |
|                                             |                 | Preferred Icon Position                          |
| Reset User Sizing                           | Reference Mode: | In Chart                                         |
| Reset User Docking Error Messages           | Dimmed          | In Caption                                       |
|                                             |                 |                                                  |
|                                             | < Back Next >   | Finish Cancel Help                               |

Now select the Cyclic group (which we have created) in the Dimensions tab > Next

| limensions                       |                  |                                  |              |
|----------------------------------|------------------|----------------------------------|--------------|
|                                  |                  |                                  |              |
| Available Fields/Groups          |                  | Used Dimensions                  |              |
| 👃 Time                           |                  | 🗉 🔿 Airline, origin, Destination |              |
| # Air Time                       | Add >            |                                  |              |
| # Available Seats                | < Remove         |                                  |              |
| # Departures Performed           |                  |                                  |              |
| # Departures Scheduled           | Promote          |                                  |              |
| # Payload                        |                  |                                  |              |
| # Ramp-To-Ramp Time              | Demote           |                                  |              |
| # Transported Freight            |                  |                                  | E tr         |
| # Transported Mail               |                  | Add Calculated Dimension         | Edit         |
| # Transported Passengers         |                  | Settings for Selected Dimension  |              |
| %Aircraft Configuration ID       |                  | Enable Conditional               |              |
| Aircraft Group ID                |                  |                                  |              |
| Aircraft Type ID                 |                  |                                  |              |
| Airline ID                       |                  | Suppress When Value Is Null      |              |
| A %Carrier Group ID              |                  |                                  |              |
|                                  |                  | Show All Values                  |              |
| %Destination Airport ID          |                  | ✓ Show Legend                    |              |
| %Destination Airport Market ID   |                  | V Label                          |              |
| %Destination Airport Sequence ID | +                |                                  |              |
| Show System Fields               |                  | <use field="" name=""></use>     |              |
|                                  |                  |                                  | duranced     |
| Show Fields from Table           |                  | Comment                          | dvanceu      |
| All Tables                       | -                |                                  |              |
|                                  |                  | Page Breaks                      |              |
| Edit Groups                      |                  |                                  |              |
|                                  |                  | No Breaks                        | -            |
| Animate Trellis                  |                  |                                  |              |
|                                  |                  |                                  |              |
|                                  |                  |                                  |              |
| r                                | 10 I N           |                                  |              |
|                                  | < Back Ne        | xt > Finish Cancel               | Heip         |
|                                  |                  |                                  |              |
|                                  |                  |                                  |              |
|                                  |                  |                                  |              |
| www.bispsolutions.com            | w hightraining   |                                  |              |
|                                  | w.bispciairiigs. |                                  | ara.com Page |
|                                  |                  |                                  |              |

| ow go to the expression tab.                                              |              |                      |               |               |  |  |
|---------------------------------------------------------------------------|--------------|----------------------|---------------|---------------|--|--|
| hart Properties [KPI's per & GetCurrentField(Airline_Origin_Destination)] |              |                      |               |               |  |  |
| General Dimensions Dimension Limits Expression                            | s Sort Prese | entation Visual Cues | Style Number  | Font La       |  |  |
|                                                                           | Enable       | Conditional          |               |               |  |  |
|                                                                           |              |                      |               |               |  |  |
|                                                                           |              | Label                |               |               |  |  |
|                                                                           |              |                      |               |               |  |  |
|                                                                           |              | Definition           |               |               |  |  |
|                                                                           |              |                      |               |               |  |  |
|                                                                           |              | Comment              |               |               |  |  |
| <u> </u>                                                                  |              |                      |               |               |  |  |
| Add Promote Group                                                         | Relative     |                      |               |               |  |  |
| Delete Demote Ungroup                                                     |              |                      |               |               |  |  |
| click on the Add option this will allow us                                | to add the e | expression. Crea     | te / Add 3 ex | pressions for |  |  |

the below mentioned 3 variables.

| edit Expression   | on                   |                                        |
|-------------------|----------------------|----------------------------------------|
| File Edit         | Settings Help        |                                        |
| Expression OK     |                      |                                        |
| 1 <b>\$ (eDep</b> | arturePerform)       |                                        |
|                   |                      |                                        |
|                   |                      |                                        |
| Fields Functi     | ons Variables Images |                                        |
| Aggregation       |                      | • 0 %                                  |
| Table             | 😑 All Tables         | <ul> <li>Show System Fields</li> </ul> |
| Field             | # Air Time           | Distinct                               |
|                   |                      | Paste                                  |
|                   |                      | OK Cancel Help                         |

Goto the Variables here select the variable eDeparturePerform then paste, this will work as a sum(#DeparturePerformed) expression > Paste the expression > OK

The variable "eLoadFactor" which replaces the sum(#Transported passenger)/sum(#Available seats)->click to the Paste option->ok

-

| File Edit Settings Help Expression OK                                                                                                    |
|----------------------------------------------------------------------------------------------------|
| Expression OK                                                                                                    |
| \$ (eLoadFactor)     Fields     Fields     Fields     Fields     Paste     Show System Variables     Sum ([# Departures Performed])                                                          |
| <ul> <li>▼</li> <li>Fields Functions Variables Images</li> <li>EDeparturePerform</li> <li>Paste</li> <li>Show System Variables</li> <li>Sum ([# Departures Performed])</li> <li>▼</li> </ul> |
| Fields Functions Variables   eDeparturePerform Paste   Show System Variables   Sum ([# Departures Performed])                                                                                |
| eDeparturePerform    Paste  Paste  Show System Variables  Sum ([# Departures Performed])                                                                                                    |
| Show System Variables Sum ([# Departures Performed])                                                                                                    |
| Sum ([# Departures Performed])                                                                                                    |
|                                                                                                    |
|                                                                                                    |
| OK Cancel Help                                                                                                    |
| For the variable eEnplanedpassengers which will replace the sum(#TransportedPassenger)-<br>>click to the Add                                                                                 |

| Edit Expression | on                |                      |                                        | ×    |
|-----------------|-------------------|----------------------|----------------------------------------|------|
| File Edit       | Settings Help     |                      |                                        |      |
| Expression OK   |                   |                      |                                        |      |
| 1 \$ (eEnp      | lanedPass         | enger)               |                                        | *    |
| Fields Functi   | ions Variables Im | ages                 | • 0 %                                  |      |
| Table           | All Tables        |                      | <ul> <li>Show System Fields</li> </ul> |      |
| Field           | # Air Time        |                      | Distinct     Paste                     |      |
|                 |                   |                      | OK Cancel Help                         |      |
|                 |                   |                      |                                        |      |
| ww.bispsolut    | ions.com          | www.bisptrainigs.com | www.hyperionguru.com                   | Page |

#### Now these are all the expressions which have been created.

| Expressions                                                                                                    |                |                    |                  |
|----------------------------------------------------------------------------------------------------|----------------|--------------------|------------------|
|                                                                                                    |                |                    |                  |
| 🗉 🧱 Load fector                                                                                                    | Enable         | Conditional        |                  |
| 🗉 🧾 Departure perform                                                                                                    |                |                    |                  |
|                                                                                                    |                | Label              |                  |
|                                                                                                    |                | Enplaned passenge  | r                |
|                                                                                                    |                | Definition         |                  |
|                                                                                                    |                | \$(eEnplanedPasse  | enger)           |
|                                                                                                    |                | Comment            | ,                |
|                                                                                                    |                |                    |                  |
| Add Promote Group                                                                                                    | Relative       |                    |                  |
| Delete Demote Unaroup                                                                                                    |                |                    |                  |
|                                                                                                    | Display Option | IS                 | Total Mode       |
| No Accumulation                                                                                                    | Representatio  | n                  | No Totals        |
| © Full Accumulation                                                                                                    | Text           |                    | Expression Total |
| Accumulate     10      Steps Back                                                                                                    |                |                    | Sum 👻            |
| Tree diagonal in the second second se |                |                    | of Rows          |
|                                                                                                    |                |                    |                  |
| Average Snow Equation                                                                                                    | Image Formatt  | ina                |                  |
| Polynomial of 2nd d                                                                                                    | Fill with Aspe | d v                |                  |
|                                                                                                    |                |                    |                  |
|                                                                                                    | Hide Text      | When Image Missing |                  |
|                                                                                                    |                |                    |                  |
|                                                                                                    |                |                    |                  |
| < Ba                                                                                                    | ck Next        | > Finish           | Cancel Help      |

Now here the table is created. Click on the Cyclic Arrow in the chart to see the values for different fields related to the 3 expressions created.

| KPI's per &         | GetCurrentField(Airl | ine_Origin_Des    | t 🖻 XL 🗖 🗖     |
|---------------------|----------------------|-------------------|----------------|
| 🚱 - Airline 🔷       | Load fector          | Departure perform | Totalpassenger |
|                     | 0.47655405575003     | 659089            | 2468164        |
| Abaco Air, Ltd.:    | 0.45876288659794     | 101               | 267 🔺          |
| Air Excursions      | 0.49945887445887     | 1232              | 5538           |
| Air Georgian: ZX    | 0.3333333333333333   | 2                 | 4              |
| Air Greco, Inc., d  | 0.40467625899281     | 304               | 900            |
| Air Sunshine Inc.:  | 0.3283574687562      | 2152              | 6621           |
| Arctic Circle Air   | 0.016949152542373    | 603               | 47             |
| Bemidji Airlines:   | 0                    | 533               | 0              |
| Bering Air Inc.: 8E | 0.34364173412668     | 26112             | 80740          |
| Cape Air: 9K        | 0.49830686855413     | 380110            | 1676100        |
| Ellis Air Taxi Inc  | 0.13355874894336     | 600               | 316            |
| Federal Express     | -                    | 59206             | 0              |
| Freedom Air: FRA    | 0.5795454545454545   | 352               | 1428           |
| Frontier Flying S   | 0.37876952888458     | 4580              | 12510          |
| Grant Aviation: GV  | 0.37058616999933     | 26583             | 88662          |
| Hageland Aviati     | 0.32189242158067     | 24664             | 63398          |
| Iliamna Air Taxi:   | 0.28166130447499     | 1796              | 3852           |
| Island Air Servic   | 0.49843691675999     | 14730             | 42730          |
| Island Airlines L   | 0.7284126137867      | 16881             | 110667         |
| Katmai Air: KAT     | 0.68554162936437     | 1127              | 6126           |
| Kenmore Air Ha      | 0.5548231819052      | 4703              | 20286          |
| Multi-Aero, Inc     | 0.20719117860024     | 6975              | 10015 🚽        |

www.bispsolutions.com

#### Below is the review of the variables we have created

| ۷ | ariable Overview   |                                      |                   | ×      |
|---|--------------------|--------------------------------------|-------------------|--------|
| ٧ | /ariables          |                                      |                   | ОК     |
|   | Variable Name      | Value                                | Comment           | Canaal |
|   | eDeparturePerform  | Sum ([# Departures Performed])       | Departure perform |        |
|   | eLoadFactor        | Sum ([# Transported Passengers])/Sum | LoadFactor        | Help   |
|   | eEnplanedPassenger | Sum ([# Transported Passengers])     | Total Passengers  |        |
|   |                    |                                      |                   | Add    |
|   |                    |                                      |                   | Remove |
|   |                    |                                      |                   |        |
|   |                    |                                      |                   |        |

Look here the cyclic group present, this is the group in which we have Implemented the three field Origin City, Airline and Destination city.....

| KPI's per & GetCurrentField(Airline_Origin_Dest 🛽 🕮 🗖 |                    |        |         |  |  |  |  |
|-------------------------------------------------------|--------------------|--------|---------|--|--|--|--|
| O Departure perform Total passenger                   |                    |        |         |  |  |  |  |
| Origin O                                              | ity 47655405575003 | 659089 | 2468164 |  |  |  |  |
| At Airline                                            |                    | 4      | 0 🔺     |  |  |  |  |
| Ad                                                    | 0                  | 1      | 0       |  |  |  |  |
| Ag <mark>uauma, F</mark> K                            | -                  | 5387   | 0       |  |  |  |  |
| Akhiok, AK                                            | 0.436714751047     | 610    | 1877    |  |  |  |  |
| Akiachak, AK                                          | 0.5                | 4      | 18      |  |  |  |  |
| Akiak, AK                                             | 0.222222222222222  | 6      | 12      |  |  |  |  |
| Akutan, AK                                            | 0.40909090909091   | 1182   | 4113    |  |  |  |  |
| Alakamık, AK                                          | 0.42383558814417   | 1078   | 4104    |  |  |  |  |
| Albany, NY                                            | 0.34186242541204   | 10018  | 30823   |  |  |  |  |
| Aleknagik, AK                                         | 0                  | 7      | 0       |  |  |  |  |
| Alexandria, MN                                        | 0                  | 140    | 0       |  |  |  |  |
| Allakaket, AK                                         | 0.22853957636566   | 1348   | 2665    |  |  |  |  |
| Allentown/Bethl                                       | -                  | 3      | 0       |  |  |  |  |
| Amarillo, TX                                          | -                  | 1      | 0       |  |  |  |  |
| Ambler, AK                                            | 0.32210353327855   | 1255   | 3528    |  |  |  |  |
| Amook Bay, AK                                         | 0.5                | 1      | 2       |  |  |  |  |
| Anaktuvuk Pass,                                       | 0.25849956090829   | 1842   | 4121    |  |  |  |  |
| Anchorage, AK                                         | 0.46878311976106   | 4830   | 9731    |  |  |  |  |
| Aniak, AK                                             | 0.27911646586345   | 279    | 139     |  |  |  |  |
| Anvik, AK                                             | 0.31182795698925   | 47     | 116     |  |  |  |  |
| Arctic Village, AK                                    | 0.18745545260157   | 192    | 263 🚽   |  |  |  |  |

www.bispsolutions.com

| KPI's per & GetCurrentField(Airline_Origin_Dest 🛽 🕮 🗖 🗖 |                     |                     |                 |  |  |  |
|---------------------------------------------------------|---------------------|---------------------|-----------------|--|--|--|
| 🚱 🚽 Airline                                             | Load fector         | Departure perform 1 | fotal passenger |  |  |  |
|                                                         | 0.47655405575003    | 659089              | 2468164         |  |  |  |
| Abaco Air, Ltd.:                                        | 0.45876288659794    | 101                 | 267 🔺           |  |  |  |
| Air Excursions                                          | 0.49945887445887    | 1232                | 5538            |  |  |  |
| Air Georgian: ZX                                        | 0.33333333333333333 | 2                   | 4               |  |  |  |
| Air Greco, Inc., d                                      | 0.40467625899281    | 304                 | 900             |  |  |  |
| Air Sunshine Inc.:                                      | 0.3283574687562     | 2152                | 6621            |  |  |  |
| Arctic Circle Air                                       | 0.016949152542373   | 603                 | 47              |  |  |  |
| Bemidji Airlines:                                       | 0                   | 533                 | 0               |  |  |  |
| Bering Air Inc.: 8E                                     | 0.34364173412668    | 26112               | 80740           |  |  |  |
| Cape Air: 9K                                            | 0.49830686855413    | 380110              | 1676100         |  |  |  |
| Ellis Air Taxi Inc                                      | 0.13355874894336    | 600                 | 316             |  |  |  |
| Federal Express                                         | -                   | 59206               | 0               |  |  |  |
| Freedom Air: FRA                                        | 0.5795454545454545  | 352                 | 1428            |  |  |  |
| Frontier Flying S                                       | 0.37876952888458    | 4580                | 12510           |  |  |  |
| Grant Aviation: GV                                      | 0.37058616999933    | 26583               | 88662           |  |  |  |
| Hageland Aviati                                         | 0.32189242158067    | 24664               | 63398           |  |  |  |
| Iliamna Air Taxi:                                       | 0.28166130447499    | 1796                | 3852            |  |  |  |
| Island Air Servic                                       | 0.49843691675999    | 14730               | 42730           |  |  |  |
| Island Airlines L                                       | 0.7284126137867     | 16881               | 110667          |  |  |  |
| Katmai Air: KAT                                         | 0.68554162936437    | 1127                | 6126            |  |  |  |
| Kenmore Air Ha                                          | 0.5548231819052     | 4703                | 20286           |  |  |  |
| Multi-Aero, Inc                                         | 0.20719117860024    | 6975                | 10015 🚽         |  |  |  |

On clicking the Air line this will show all the records of the Airline

On clicking the destination city this will display all the record related to the destination city

| KPI's per &               | GetCurrentField(Airl | ine_Origin_Des    | t 🖪 XL 🗖 🗖     |
|---------------------------|----------------------|-------------------|----------------|
| 🚱 <del>-</del> Destinati. | Load fector          | Departure perform | Totalpassenger |
|                           | 0.47655405575003     | 659089            | 2468164        |
| Aberdeen, SD              | -                    | 4                 | 0 🔺            |
| Adak Island, AK           | 0                    | 1                 | 0              |
| Aguadilla, PR             | -                    | 5387              | 0              |
| Akhiok, AK                | 0.436714751047       | 610               | 1877           |
| Akiachak, AK              | 0.5                  | 4                 | 18             |
| Akiak, AK                 | 0.222222222222222    | 6                 | 12             |
| Akutan, AK                | 0.40909090909091     | 1182              | 4113           |
| Alakamık, AK              | 0.42383558814417     | 1078              | 4104           |
| Albany, NY                | 0.34186242541204     | 10018             | 30823          |
| Aleknagik, AK             | 0                    | 7                 | 0              |
| Alexandria, MN            | 0                    | 140               | 0              |
| Allakaket, AK             | 0.22853957636566     | 1348              | 2665           |
| Allentown/Bethl           | -                    | 3                 | 0              |
| Amarillo, TX              | -                    | 1                 | 0              |
| Ambler, AK                | 0.32210353327855     | 1255              | 3528           |
| Amook Bay, AK             | 0.5                  | 1                 | 2              |
| Anaktuvuk Pass,           | 0.25849956090829     | 1842              | 4121           |
| Anchorage, AK             | 0.46878311976106     | 4830              | 9731           |
| Aniak, AK                 | 0.27911646586345     | 279               | 139            |
| Anvik, AK                 | 0.31182795698925     | 47                | 116            |
| Arctic Village, AK        | 0.18745545260157     | 192               | 263 🔻          |

www.bispsolutions.com

In this straight table we have added a group which is Airline\_Origin\_Destination. We will use the

expression "GetCurrentField()" which will give us the current field of the expression which is selected onward in the title of the chart. This command will give the information about the current selected field. For implement this goto the ->chart properties ->general tab->then click on the expression tab here add the expression.

|                       |                                                           | 1-          |          |              |             |           |            |          |             |
|-----------------------|-----------------------------------------------------------|-------------|----------|--------------|-------------|-----------|------------|----------|-------------|
| e Edit Expression     |                                                           |             |          |              |             |           |            |          | ×           |
| File Edit Se          | ttings Help                                               |             |          |              |             |           |            |          |             |
| Expression OK         |                                                           |             |          |              |             |           |            |          |             |
| 1 ='KPIS              | 1 ='KPIs per'&GetCurrentField(Airline origin Destination) |             |          |              |             |           |            | <u>^</u> |             |
|                       |                                                           |             |          |              |             |           |            |          |             |
|                       |                                                           |             |          |              |             |           |            |          | -           |
|                       |                                                           |             |          |              |             |           |            |          |             |
| Fields Function       | Fields Functions Variables Images                         |             |          |              |             |           |            |          |             |
| Aggregation           |                                                           |             |          |              | -           | %         |            |          |             |
| Table                 | 😑 All Tables                                              |             |          |              | <b>-</b>    | Show Sys  | tem Fields |          |             |
| Field                 | # Air Time                                                |             |          |              | - I         | Distinct  |            |          |             |
|                       |                                                           |             |          |              |             | Paste     |            |          |             |
|                       |                                                           |             |          |              |             |           |            |          |             |
|                       |                                                           |             |          |              | OK          |           | ancel      | Hel      |             |
| This expression       | is very case se                                           | ncitivo a   | little   | error is not | accentat    | le in t   | his evo    | roccio   | here the    |
| expression star       | ted with the $=$                                          | symbol b    | ecau     | se this will | display t   | he res    | ult if th  | nis svn  | nbol is not |
| used and the re       | sult will not be                                          | visible and | d the    | whole expr   | ession w    | ill perfe | orm as     | a simp   | le string.  |
| Now the expre         | ssion is ='KPI                                            | s per'&Ge   | etCurr   | entField(Ai  | rline_Orig  | jin_Des   | stinatio   | n) will  | give the    |
| current field as      | a resultant.                                              |             |          |              |             |           |            |          |             |
| Chart Deservation (V) |                                                           |             |          |              |             |           |            |          |             |
| Chart Properties [Ki  | ris perorigin City]                                       |             |          |              |             |           |            |          |             |
|                       |                                                           | -           |          | _            |             |           |            |          |             |
| General Dimensio      | ns Dimension Limits                                       | Expressions | Sort     | Presentation | Visual Cues | Style     | Number     | Font     | La          |
| MAR I TH              |                                                           |             |          |              | -           | 01.1      |            |          |             |
| Window Title          |                                                           |             |          |              |             | Object IL | )          |          |             |
| ='KPIs per'&Get       | CurrentField(Airline                                      | origin Dest | tination | 1)           |             | CH40      |            |          |             |
|                       | ********                                                  | *****       | ~~~~~    | X            |             |           |            |          |             |
| Show Title in Cl      | hart                                                      |             |          |              |             |           |            |          |             |
|                       | nan s                                                     |             |          |              |             |           |            |          |             |
|                       |                                                           |             |          |              |             |           |            |          |             |
| Then apply->ok        |                                                           |             |          |              |             |           |            |          |             |
|                       |                                                           |             |          |              |             |           |            |          |             |
|                       |                                                           |             |          |              |             |           |            |          |             |
|                       |                                                           |             |          |              |             |           |            |          |             |
|                       |                                                           |             |          |              |             |           |            |          |             |
| www.bispsolutic       | ons.com                                                   | www.his     | otrair   | nias.com     | WWW         | v.hvne    | rionaur    | u.com    | Page 20     |
|                       | <u></u>                                                   |             | perun    | ngoleonn     | ** ** *     |           | liongui    | a.com    | ruge z.     |
|                       |                                                           |             |          |              |             |           |            |          |             |

Since here in the title show that KPIs per Destination city and the information showing is of about destination city.

| KPIs perDestinat   | 昌 XL 🗕 🗖         |                   |                 |
|--------------------|------------------|-------------------|-----------------|
| 60                 | or               | Departure perform | Total Passenger |
| Airline            | 77519896206307   | 32296313          | 2415362019      |
| 4 Origin City      | 1.1004016064257  | 56                | 25 🔺            |
| origin city        | .2258064516129   | 2                 | 7               |
| Aalborg, Denmark   | 0.72402234636872 | S                 | 1296            |
| Aarbus, Denmark    | 0.25             | 1                 | 2               |
| Abbotsford, Canada | 0.30753968253968 | 7                 | 155             |
| Aberdeen, ID       | 0.0625           | 2                 | 1               |
| Aberdeen, MD       | 0.66666666666666 | 1                 | 8               |
| Aberdeen, SD       | 0.5482943076302  | 3987              | 65190           |
| Abilene, TX        | 0.66366595606163 | 10114             | 259948          |
| Abu Dhabi, Unit    | 0.81310475225137 | 1897              | 41713\$         |
| Abuja, Nigeria     | 0.41328721374046 | 39                | 3465            |
| Acapulco, Mexico   | 0.68906636909016 | 2038              | 149433          |
| Accra, Ghana       | 0.73208156050235 | 1399              | 213695          |
| Adak Island, AK    | 0.18781891927254 | 319               | 5742            |
| Adana, Turkey -    |                  | 110               | C               |
| Addis Ababa, Eth   | 0.68907990768842 | 846               | 180045          |
| Agadir, Morocco    | 0                | 1                 | С               |
| Agnadilla PR       | 0.80586997802084 | 15114             | 684535          |

If we click on Airline this will show all the data of airline.

| KPIs perAirline      |                  |                   | 🖪 XL 🗕 🗖        |
|----------------------|------------------|-------------------|-----------------|
| G- Ainline Loo       | d factor         | Departure perform | Total Passenger |
| Origin City          | 896206307        | 32296313          | 2415362019      |
| Dectination          | City 275587062   | 5 2257            | 1754 🔺          |
| A Destination        | City 5288659794  | 4 101             | 267             |
| ABC Aerolineas       | 0.9146969696969  | 7 132             | 18111           |
| ABSA-Aerolinhas      |                  | 3719              | C               |
| ABX Air, Inc.: ABX - |                  | 46908             | C               |
| ACM AIR CHA          | 0.208541746825   | 7 223             | 542             |
| Acropolis Aviati     | 0.27412280701754 | 48                | 250             |
| Aer Lingus Plc: EI   | 0.75975932883808 | 3 13532           | 3086754         |
| Aerodynamics In      | 0.37219369996519 | 9 1190            | 51327           |
| Aeroenlaces Nac      | 0.62590549216393 | 5 1706            | 158033          |
| Aeroflot Russian     | 0.7783345724907) | l 4080            | 785145          |
| Aerolineas Argen     | 0.7370129243723  | 3 1691            | 343804          |
| Aerolineas Galap     | 0.68105365427554 | 4 2402            | 305631          |
| Aerolitoral: 5D      | 0.70984158788269 | 9 15043           | 762394          |
| AeroLogic Gmb        |                  | 1272              | C               |
| Aeromexico Tra       | 0.74807283235448 | 3 2403            | 279581          |
| Aeromexico: AM       | 0.7465664173240  | 5 48581           | 4779943         |
| Aemservices Ex       | 0.64285714285714 | 1 4               | 36 🔻            |
|                      |                  |                   |                 |

www.bispsolutions.com

| KPIs perOrigin     | City                                     |                   | 🗏 XL 🗕 🗖        |
|--------------------|------------------------------------------|-------------------|-----------------|
| 🞧 🗸 Origin City 🗋  | Load fector                              | Departure perform | Total Passenger |
|                    | 0.77519896206307                         | 32296313          | 2415362019      |
| 47-Mile Mine, AK   | 0.14625850340136                         | 55                | 43 🔺            |
| A Coruna, Spain    | 0.25806451612903                         | 4                 | 16              |
| Aalborg, Denmark   | 0.9231843575419                          | 4                 | 1322            |
| Aarkus, Denmark    | 0.41666666666666666666666666666666666666 | 1                 | <u>-</u>        |
| Abbotsford, Canada | 0.36538461538462                         | 9                 | 228             |
| Aberdeen, ID       | 0.0625                                   | 2                 | 1               |
| Aberdeen, SD       | 0.55595377970128                         | 3889              | 65771           |
| Abilene, TX        | 0.66585329746341                         | 9232              | 260872          |
| Abu Dhabi, Unit    | 0.82920190645297                         | 1902              | 425898          |
| Abuja, Nigeria     | 0.51978505129458                         | 40                | 4256            |
| Acapulco, Mexico   | 0.69324082744531                         | 1995              | 146583          |
| Accra, Ghana       | 0.74816212482085                         | 1392              | 217686          |
| Adak Island, AK    | 0.19188854085095                         | 319               | 5881            |
| Adana, Turkey      | 0                                        | 51                | C               |
| Addis Ababa, Eth   | 0.77574287260709                         | 846               | 202085          |
| Agadir, Morocco    | 0                                        | 1                 | C               |
| Aguadilla, PR      | 0.82563310743806                         | 15463             | 701017          |
| Aguascalientes     | 0.69101485811981                         | 2695              | 95387 🔻         |

If we click on the origin city this will display all the data related to the origin city.